Solución de problemas de verificación de certificado de servidor de tráfico de Expressway para servicios MRA introducidos por CSCwc69661 / CSCwa25108

# Contenido

Introducción Prerequisites Requirements Componentes Utilizados Antecedentes Cadena de CA de confianza Comprobación de SAN o CN Cambio de comportamiento Versiones inferiores a X14.2.0 Versiones de X14.2.0 y superiores Solucionar escenarios 1. La CA que firmó el certificado remoto no es de confianza 2. La dirección de conexión (FQDN o IP) no está incluida en el certificado Cómo validarlo fácilmente Solución

# Introducción

Este documento describe el cambio de comportamiento en las versiones de Expressway de X14.2.0 y posteriores vinculadas al Id. de bug Cisco <u>CSCwc6961</u> o al Id. de bug Cisco <u>CSCwa25108</u>.

# Prerequisites

## Requirements

Cisco recomienda que tenga conocimiento sobre estos temas:

- configuración básica de Expressway
- configuración básica de MRA

## **Componentes Utilizados**

La información de este documento se basa en Cisco Expressway en la versión X14.2 y posteriores.

The information in this document was created from the devices in a specific lab environment. All of the devices used in this document started with a cleared (default) configuration. Si tiene una red en vivo, asegúrese de entender el posible impacto de cualquier comando.

# Antecedentes

Con este cambio de comportamiento marcado por el Id. de bug Cisco <u>CSCwc69661</u> o ID de bug de Cisco <u>CSCwa25108</u>, el servidor de tráfico de la plataforma Expressway realiza la verificación de certificados de los nodos de Cisco Unified Communication Manager (CUCM), Cisco Unified Instant Messaging & Presence (IM&P) y del servidor Unity para los servicios Mobile and Remote Access (MRA). Este cambio puede provocar errores de inicio de sesión de MRA después de una actualización en su plataforma de Expressway.

El protocolo seguro de transferencia de hipertexto (HTTPS) es un protocolo de comunicación segura que utiliza la seguridad de la capa de transporte (TLS) para cifrar la comunicación. Crea este canal seguro mediante el uso de un certificado TLS que se intercambia en el intercambio de señales TLS. De esta manera, tiene dos propósitos: autenticación (para saber a quién se conecta la persona remota) y privacidad (cifrado). La autenticación protege frente a ataques de intrusos y la privacidad evita que los atacantes intercepten y manipulen la comunicación.

La verificación de TLS (certificado) se realiza a la vista de la autenticación y le permite asegurarse de que se ha conectado a la parte remota correcta. La verificación consta de dos elementos individuales:

- 1. Cadena de autoridad certificadora de confianza (CA)
- 2. Nombre alternativo del sujeto (SAN) o nombre común (CN)

## Cadena de CA de confianza

Para que Expressway-C confíe en el certificado que envía CUCM / IM&P / Unity, debe poder establecer un vínculo desde ese certificado a una entidad de certificación (CA) de nivel superior (raíz) en la que confíe. Este vínculo, una jerarquía de certificados que vincula un certificado de entidades a un certificado de CA raíz, se denomina cadena de confianza. Para poder verificar dicha cadena de confianza, cada certificado contiene dos campos : Emisor (o 'Emitido por') y Asunto (o 'Emitido para').

Los certificados de servidor, como el que CUCM envía a Expressway-C, tienen en el campo "Asunto" su nombre de dominio completo (FQDN) en el CN:

Issuer: DC=lab, DC=vngtp, CN=vngtp-ACTIVE-DIR-CA

Subject: C=BE, ST=Flamish-Brabant, L=Diegem, O=Cisco, OU=TAC, CN=cucm.vngtp.lab Ejemplo de certificado de servidor para CUCM.cucm.vngtp.lab. Tiene el FQDN en el atributo CN del campo Asunto junto con otros atributos como País (C), Estado (ST), Ubicación (L), ... También podemos ver que el certificado del servidor es entregado (emitido) por una CA llamada vngtp-ACTIVE-DIR-CA.

Las CA de nivel superior (CA raíz) también pueden emitir un certificado para identificarse. En dicho certificado de CA raíz, vemos que el emisor y el sujeto tienen el mismo valor :

Issuer: DC=lab, DC=vngtp, CN=vngtp-ACTIVE-DIR-CA Subject: DC=lab, DC=vngtp, CN=vngtp-ACTIVE-DIR-CA Es un certificado emitido por una CA raíz para identificarse.

En una situación típica, las CA raíz no emiten directamente certificados de servidor. En su lugar, emiten certificados para otras CA. Estas otras CA se denominan CA intermedias. A su vez, las CA intermedias pueden emitir directamente certificados de servidor o certificados para otras CA intermedias. Podemos tener una situación en la que un certificado de servidor es emitido por la CA 1 intermedia, que a su vez obtiene un certificado de la CA 2 intermedia y así sucesivamente. Hasta que finalmente la CA intermedia obtiene su certificado directamente de la CA raíz :

Server certificate : Issuer: DC=lab, DC=vngtp, CN=vngtp-intermediate-CA-1 Subject: C=BE, ST=Flamish-Brabant, L=Diegem, O=Cisco, OU=TAC, CN=cucm.vngtp.lab Intermediate CA 1 certificate : Issuer: DC=lab, DC=vngtp, CN=vngtp-intermediate-CA-2 Subject: DC=lab, DC=vngtp, CN=vngtp-intermediate-CA-1 Intermediate CA 2 certificate : Issuer: DC=lab, DC=vngtp, CN=vngtp-intermediate-CA-3 Subject: DC=lab, DC=vngtp, CN=vngtp-intermediate-CA-2 . . . Intermediate CA n certificate : Issuer: DC=lab, DC=vngtp, CN=vngtp-ACTIVE-DIR-CA Subject: DC=lab, DC=vngtp, CN=vngtp-intermediate-CA-n Root CA certificate : Issuer: DC=lab, DC=vngtp, CN=vngtp-ACTIVE-DIR-CA Subject: DC=lab, DC=vngtp, CN=vngtp-ACTIVE-DIR-C

Ahora, para que Expressway-C confíe en el certificado de servidor que envía CUCM, debe poder generar la cadena de confianza desde ese certificado de servidor hasta un certificado de CA raíz. Para que esto ocurra, necesitamos cargar el certificado de CA raíz y también todos los certificados de CA intermedios (si los hay, lo que no es el caso si la CA raíz hubiera emitido directamente el certificado de servidor de CUCM) en el almacén de confianza de Expressway-C.

Nota: Aunque los campos Emisor y Asunto son fáciles de crear en la cadena de confianza de una manera legible por las personas, CUCM no utiliza estos campos en el certificado. En su lugar, utiliza los campos 'Identificador de clave de autoridad X509v3' e 'Identificador de clave de asunto X509v3' para crear la cadena de confianza. Esas claves contienen identificadores para los certificados que son más precisos que para utilizar los campos Asunto/Emisor : puede haber 2 certificados con los mismos campos Asunto/Emisor, pero uno de ellos ha caducado y otro sigue siendo válido. Ambos tendrían un identificador de clave de asunto X509v3 diferente, por lo que CUCM aún puede determinar la cadena de confianza correcta.

Este no es el caso de Expressway, aunque según el identificador de error de Cisco <u>CSCwa12905</u> y no es posible cargar dos certificados diferentes (autofirmados, por ejemplo) en el almacén de confianza de Expressway que tienen el mismo nombre común (CN). La manera de corregir esto es utilizar certificados firmados por CA o utilizar nombres comunes diferentes para ello o ver que utiliza siempre el mismo certificado (potencialmente a través de la función de certificado de reutilización en CUCM 14).

## Comprobación de SAN o CN

En el paso 1 se desprotege el almacén de confianza; sin embargo, cualquier persona que tenga

un certificado firmado por una CA en el almacén de confianza será válida en ese momento. Esto claramente no es suficiente. Por lo tanto, hay una comprobación adicional que valida que el servidor al que se conecta específicamente es el correcto. Lo hace basándose en la dirección para la que se formuló la solicitud.

El mismo tipo de operación ocurre en su navegador, así que vamos a ver esto a través de un ejemplo. Si navega hasta <u>https://www.cisco.com</u> verá un icono de candado junto a la URL que ingresó y significa que se trata de una conexión confiable. Esto se basa tanto en la cadena de confianza de la CA (desde la primera sección) como en la comprobación de SAN o CN. Si abrimos el certificado (a través del navegador haciendo clic en el icono de candado), verá que el nombre común (que aparece en el campo 'Emitido para:') está configurado en <u>www.cisco.com</u> y que corresponde exactamente a la dirección a la que deseábamos conectarnos. De esta manera, podemos estar seguros de que nos conectamos al servidor correcto (porque confiamos en la CA que firmó el certificado y que realiza la verificación antes de entregar el certificado).

| Certificate                                                                                                    | ×           |       |                     |
|----------------------------------------------------------------------------------------------------|-------------|-------|---------------------|
| neral Details Certification Path                                                                                                    |             | CISCO | Products and Servio |
| Certificate Information                                                                                                    |             |       |                     |
| This certificate is intended for the following p<br>• Ensures the identity of a remote computer<br>• Proves your identity to a remote computer<br>• 2.16.840.1.113839.0.6.3<br>• 2.23.140.1.2.2 | purpose(s): |       |                     |
| * Refer to the certification authority's statement for                                                                                                    | details.    |       |                     |
| Issued to: www.cisco.com                                                                                                    |             |       |                     |
| Issued by: HydrantID Server CA O1                                                                                                    |             |       |                     |
| Valid from 2/16/2022 to 2/16/2023                                                                                                    |             |       |                     |
|                                                                                                    |             |       |                     |

Cuando observamos los detalles del certificado y, en particular, las entradas de SAN, vemos que se repite lo mismo, así como algunos otros FQDN:

| Certificate                                                                                                    |                                                                                                    | >            |
|----------------------------------------------------------------------------------------------------|----------------------------------------------------------------------------------------------------|--------------|
| General Details Certifica                                                                                                    | ation Path                                                                                                    |              |
| Show: <all></all>                                                                                                    | ~                                                                                                    |              |
| Field<br>Certificate Policies<br>CRL Distribution P<br>Subject Alternativ<br>Subject Key Identi<br>Enhanced Key Usage                                                            | Value<br>[1]Certificate Policy:<br>[1]CRL Distribution<br>DNS Name=disco-i<br>b18ceccd49a5dfd74<br>Server Authenticatio<br>v1_adf2befa2cff10c | ^            |
| DNS Name=cisco-imag                                                                                                    | olddb6ce30b00bd7                                                                                                    | ~            |
| DNS Name=osco.com<br>DNS Name=www-01.ci<br>DNS Name=www-02.ci<br>DNS Name=www-rtp.ci<br>DNS Name=www.cisco<br>DNS Name=www.cisco<br>DNS Name=www.statici<br>DNS Name=www.statici | sco.com<br>sco.com<br>sco.com<br>.com<br>afiles-cisco.com<br>-cisco.com<br>o.com                                                              | ~            |
|                                                                                                    | Edit Properties                                                                                                    | Copy to File |
|                                                                                                    |                                                                                                    | ОК           |

Esto significa que cuando solicitáramos la conexión a <u>https://www1.cisco.com</u>, por ejemplo, también se mostraría como una conexión segura porque está contenida en las entradas de SAN.

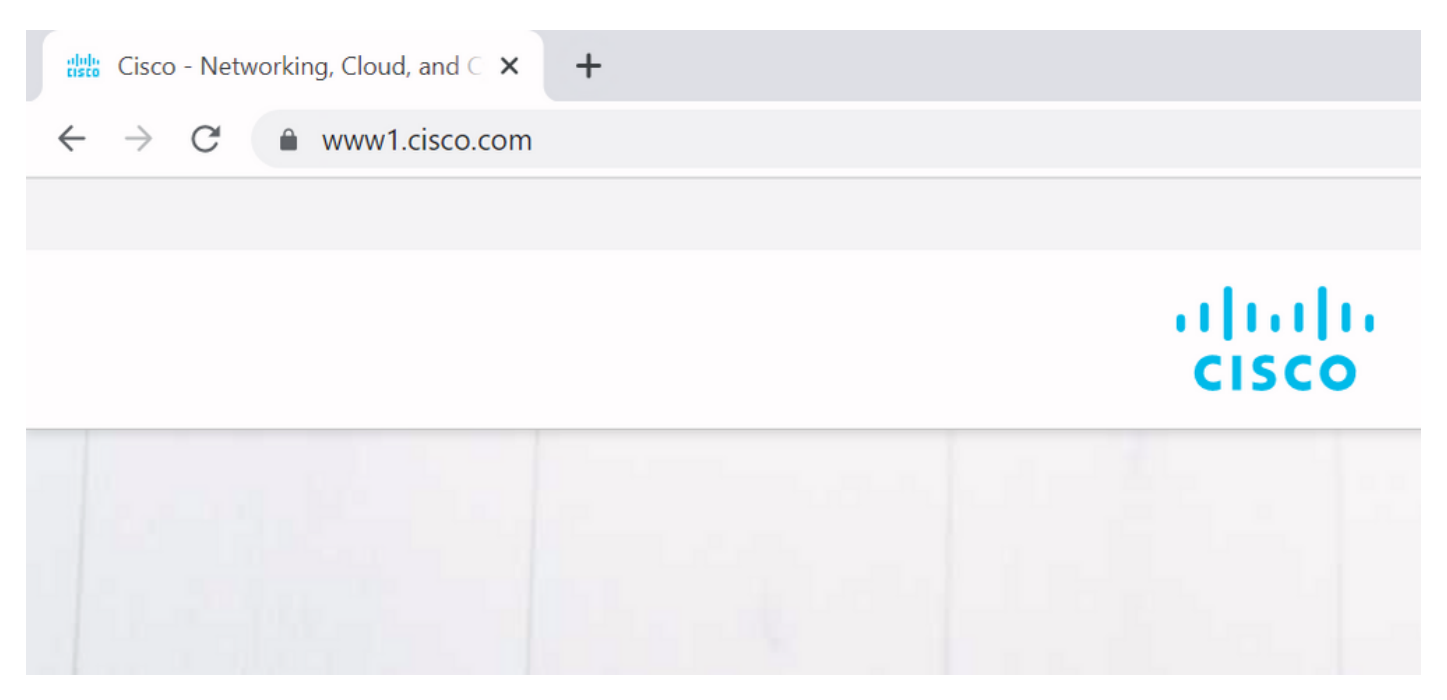

Sin embargo, cuando no navegamos a <u>https://www.cisco.com</u> sino directamente a la dirección IP (<u>https://72.163.4.161</u>), no aparece una conexión segura porque sí confía en la CA que la firmó, pero el certificado que se nos presentó no contiene la dirección (72.163.4.161) que usamos para conectarnos hacia el servidor.

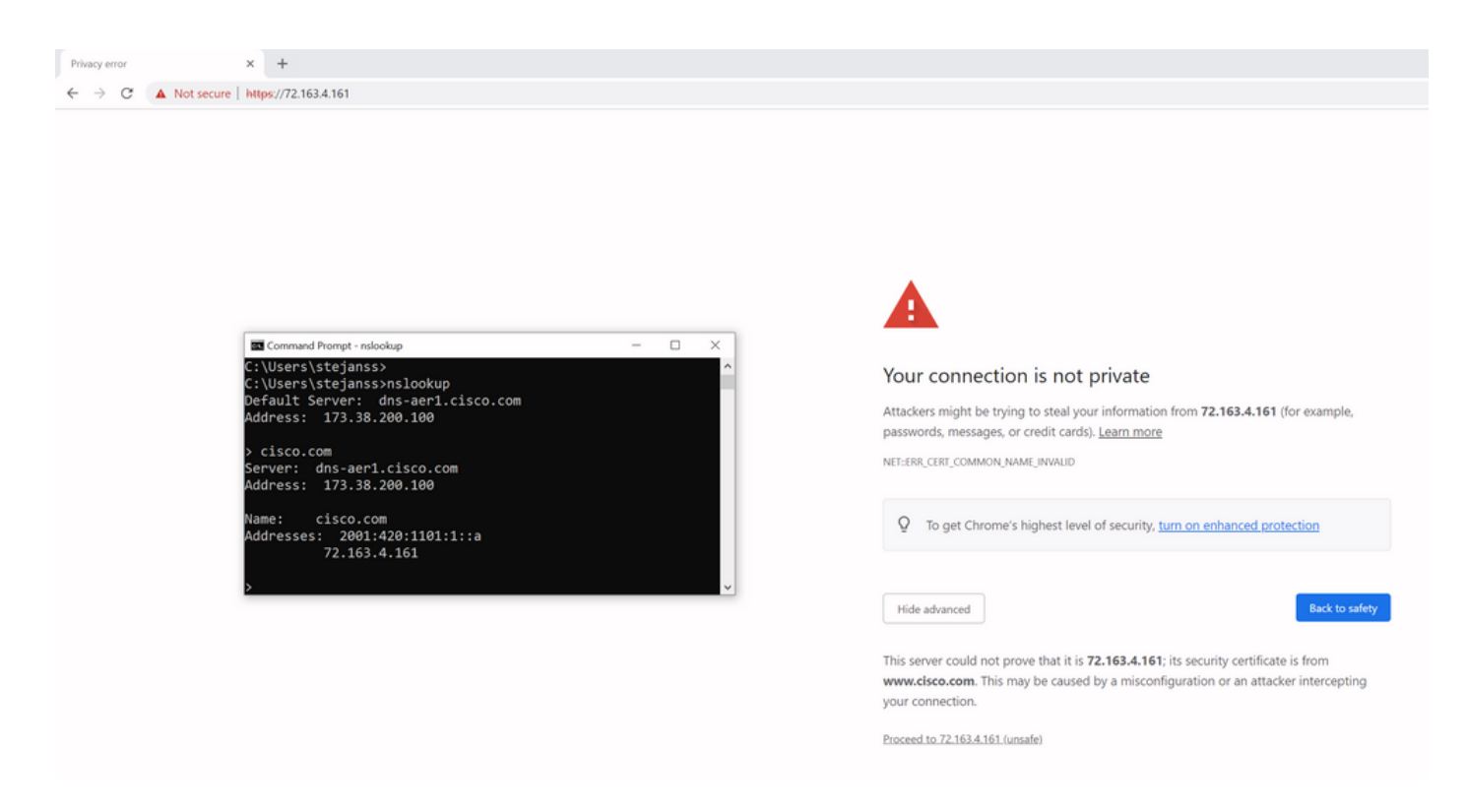

En el navegador, puede omitir esto, sin embargo, es una configuración que puede habilitar en las conexiones TLS que no permite una omisión. Por lo tanto, es importante que sus certificados contengan los nombres CN o SAN correctos que la parte remota planea utilizar para conectarse a ella.

# Cambio de comportamiento

Los servicios MRA dependen en gran medida de varias conexiones HTTPS a través de Expressway hacia los servidores CUCM / IM&P / Unity para autenticarse correctamente y recopilar la información correcta específica para el cliente que inicia sesión. Esta comunicación suele ocurrir en los puertos 8443 y 6972.

## Versiones inferiores a X14.2.0

En versiones inferiores a X14.2.0, el servidor de tráfico de Expressway-C que administra esas conexiones HTTPS seguras no verificó el certificado presentado por el extremo remoto. Esto podría llevar a ataques de intrusos. En la configuración de MRA, hay una opción para la verificación de certificados TLS mediante la configuración del 'Modo de verificación TLS' a 'Activado' cuando agregaría servidores CUCM / IM&P / Unity en **Configuración > Unified Communications > Servidores Unified CM / nodos IM and Presence Service / Servidores Unity Connection**. La opción de configuración y el cuadro de información relevante se muestran como ejemplo, lo que indica que sí verifica el FQDN o la IP en la SAN, así como la validez del certificado y si está firmado por una CA de confianza.

# Cisco Expressway-C

| Status >                           | System >                                        | Configuration > | Applications >                      | Users > | Maintenance >               |            |
|------------------------------------|-------------------------------------------------|-----------------|-------------------------------------|---------|-----------------------------|------------|
| Unified (                          | CM servers                                      |                 |                                     |         | You are here: Configuration | <u>1</u> • |
| Unified C                          | M server lookup                                 |                 | ]                                   |         |                             |            |
| Unified CM                         | publisher address                               |                 | cucmpub.vngtp.lab                   |         |                             |            |
| Username                           |                                                 |                 | * administrator                     |         | (i)                         |            |
| Password                           |                                                 |                 | *                                   |         | (i)                         |            |
| TLS verify                         | mode                                            |                 | On 🗸 (į                             |         |                             |            |
| Deploymer                          | it                                              |                 | Default deployme                    | nt 🗸 i  |                             |            |
| AES GCM                            | support                                         |                 | 0ff 🗸 (į́)                          |         |                             |            |
| SIP UPDAT                          | E for session refre                             | sh              | Off v                               |         |                             |            |
| ICE Passth                         | rough support                                   |                 | Off v                               |         |                             |            |
| AES GCM<br>SIP UPDAT<br>ICE Passth | support<br>E for session refre<br>rough support | sh              | Off v (i)<br>Off v (i)<br>Off v (i) |         |                             |            |

Save Delete Cancel

# Information If TLS verify mode is enabled, the Unified CM system's FQDN or IP address must be contained within the X.509 certificate presented by that system (in either the Subject Common Name or the Subject Alternative Name attributes of the certificate). The certificate itself must also be valid and signed by a trusted certificate authority.

Esta comprobación de verificación del certificado TLS solo se realiza cuando se detectan los servidores CUCM / IM&P / Unity y no en el momento en que se consultan los distintos servidores durante el inicio de sesión de MRA. Un primer inconveniente de esta configuración es que sólo la comprueba para la dirección del editor que agrega. No valida si el certificado de los nodos del suscriptor se ha configurado correctamente, ya que recupera la información del nodo del suscriptor (FQDN o IP) de la base de datos del nodo del editor. Un segundo inconveniente de esta configuración también es que lo que se anuncia a los clientes MRA como la información de conexión puede ser diferente de la dirección del editor que se ha colocado en la configuración de Expressway-C. Por ejemplo, en CUCM, en **System > Server** podría anunciar el servidor con una dirección IP (10.48.36.215, por ejemplo) y los clientes de MRA lo utilizan (a través de la conexión de Expressway con proxy); sin embargo, podría agregar CUCM en Expressway-C con el FQDN de cucm.steven.lab. Por lo tanto, suponga que el certificado de Tomcat de CUCM contiene cucm.steven.lab como entrada de SAN pero no la dirección IP; a continuación, la detección con

'TLS Verify Mode' establecido en 'On' se realiza correctamente, pero las comunicaciones reales de los clientes de MRA pueden dirigirse a un FQDN o IP diferente y, por lo tanto, no pasar la verificación de TLS.

## Versiones de X14.2.0 y superiores

A partir de la versión X14.2.0, el servidor de Expressway realiza la <u>verificación de certificado TLS</u> para cada solicitud HTTPS que se realiza a través del servidor de tráfico. Esto significa que también realiza esto cuando el 'Modo de verificación de TLS' se establece en 'Desactivado' durante la detección de los nodos CUCM / IM&P / Unity. Cuando la verificación no tiene éxito, el intercambio de señales TLS no se completa y la solicitud falla, lo que puede llevar a la pérdida de funcionalidad como problemas de redundancia o conmutación por fallas o fallas de inicio de sesión completas, por ejemplo. Además, con 'TLS Verify Mode' establecido en 'On', no garantiza que todas las conexiones funcionen correctamente como se describe en el ejemplo posterior.

Los certificados exactos que verifica Expressway hacia los nodos CUCM / IM&P / Unity son como se muestra en la sección de la <u>guía MRA</u>.

Aparte de la verificación predeterminada de TLS, también hay un cambio introducido en X14.2 que podría anunciar un <u>orden de preferencia diferente para la lista de cifrado</u>, que depende de su trayectoria de actualización. Esto puede causar conexiones TLS inesperadas después de una actualización de software porque puede suceder que antes de la actualización solicitó el certificado de Cisco Tomcat o Cisco CallManager de CUCM (o cualquier otro producto que tenga un certificado independiente para el algoritmo ECDSA) pero que después de la actualización solicita la variante ECDSA (que es la variante de cifrado más seguro en realidad que RSA). Los certificados de Cisco Tomcat-ECDSA o Cisco CallManager-ECDSA podrían estar firmados por una CA diferente o simplemente ser certificados autofirmados (el valor predeterminado).

Este cambio en el orden de preferencia de cifrado no siempre es relevante para usted, ya que depende de la ruta de actualización, como se muestra en las <u>notas de la versión de</u> Expressway X14.2.1. En resumen, puede ver en **Mantenimiento > Seguridad > Cifras** para cada una de las listas cifradas si antepone "ECDHE-RSA-AES256-GCM-SHA384:" o no. Si no es así, prefiere el cifrado ECDSA más reciente sobre el cifrado RSA. Si es así, entonces tiene el comportamiento anterior con RSA que tiene la preferencia más alta.

| Cipher Pref | erence   | es - ECDSA Cipher Preference Over RSA                                                                                                    |
|-------------|----------|----------------------------------------------------------------------------------------------------|
| ECDSA cert  | ificates | are preferred over RSA.                                                                                                    |
| <b>N</b>    | The fo   | Illowing points lists the various upgrade path(s) that are mandatory for upgrading ciphers.                                                                                                    |
| Important   | 1.       | When upgrading from version lower than 14.0 to 14.2, the ECDSA would be preferred. If you prefer RSA certificates over ECDSA, then prefix the cipher string with "ECDHE-RSA-AES256-GCM-SHA384:" using either Web User Interface (Maintenance > Security > Ciphers) or CLI command (xConfiguration Ciphers).                                                                                                    |
|             | 2.       | When upgrading from version equal or higher than 14.0 to 14.2 or higher version, you have appended "ECDHE-RSA-AES256-GCM-SHA384;" to the default Ciphers List to prefer RSA certificates over ECDSA.<br>If you prefer ECDSA certificates over RSA, then remove "ECDHE-RSA-AES256-GCM-SHA384;" from the cipher string using Web User Interface (Maintenance > Security > Ciphers) or CLI command<br>(xConfiguration Ciphers). |
|             | 3.       | Any customer has a fresh install X14.2 image, ECDSA is being preferred. If you prefer RSA certificates over ECDSA, then prefix the cipher string with "ECDHE-RSA-AES256-GCM-SHA384:" using either Web User Interface (Maintenance > Security > Ciphers) or CLI command (xConfiguration Ciphers).                                                                                                    |

Hay dos maneras en que la verificación de TLS podría fallar en esta situación, que se tratan en detalle más adelante:

- 1. La CA que firmó el certificado remoto no es de confianza
- a. Certificado con firma automática
- b. Certificado firmado por CA desconocida
- 2. La dirección de conexión (FQDN o IP) no está incluida en el certificado

## Solucionar escenarios

Los siguientes escenarios muestran un escenario similar en un entorno de laboratorio donde el inicio de sesión de MRA falló después de una actualización de Expressway de X14.0.7 a X14.2. Comparten similitudes en los registros, sin embargo la resolución es diferente. Los registros se recopilan mediante el registro de diagnóstico (de **Mantenimiento > Diagnóstico > Registro de diagnóstico**) que se inició antes del inicio de sesión de MRA y se detuvo después de que fallara el inicio de sesión de MRA. No se ha habilitado ningún registro de depuración adicional para él.

## 1. La CA que firmó el certificado remoto no es de confianza

El certificado remoto podría estar firmado por una CA que no está incluida en el almacén de confianza de Expressway-C o podría ser un certificado autofirmado (en esencia, una CA también) que no se agrega en el almacén de confianza del servidor de Expressway-C.

En el ejemplo aquí, puede observar que las solicitudes que van a CUCM (10.48.36.215 - cucm.steven.lab) se manejan correctamente en el puerto 8443 (respuesta 200 OK) pero arroja un error (respuesta 502) en el puerto 6972 para la conexión TFTP.

```
===Success connection on 8443===
```

2022-07-11T18:55:25.910+02:00 vcsc traffic\_server[18242]: UTCTime="2022-07-11 16:55:25,910" Module="network.http.trafficserver" Level="INFO": Detail="Receive Request" Txn-id="189" TrackingID="6af9a674-9ebc-41ea-868e-90e7309a758c" Src-ip="127.0.0.1" Src-port="35764" Last-viaaddr="" Msg="GET http://vcs\_control.steven.lab:8443/c3RldmVuLmxhYi9odHRwcy9jdWNtLnN0ZXZlbi5sYWIvODQ0Mw/cucmuds/user/emusk/devices HTTP/1.1"

```
2022-07-11T18:55:25.917+02:00 vcsc traffic_server[18242]: Event="Request Allowed" Detail="Access
allowed" Reason="In allow list" Username="emusk" Deployment="1" Method="GET"
Request="https://cucm.steven.lab:8443/cucm-uds/user/" Match="prefix" Type="Automatically generated
rule for CUCM server" UTCTime="2022-07-11 16:55:25,916"
2022-07-11T18:55:25.917+02:00 vcsc traffic_server[18242]: UTCTime="2022-07-11 16:55:25,916"
Module="network.http.trafficserver" Level="INFO": Detail="Sending Request" Txn-id="189"
TrackingID="6af9a674-9ebc-41ea-868e-90e7309a758c" Dst-ip="10.48.36.215" Dst-port="8443" Msg="GET
/cucm-uds/user/emusk/devices HTTP/1.1"
2022-07-11T18:55:25.955+02:00 vcsc traffic_server[18242]: UTCTime="2022-07-11 16:55:25,955"
Module="network.http.trafficserver" Level="INFO": Detail="Receive Response" Txn-id="189"
TrackingID=" Src-ip="10.48.36.215" Src-port="8443" Msg="HTTP/1.1 200 "
2022-07-11T18:55:25.956+02:00 vcsc traffic_server[18242]: UTCTime="2022-07-11 16:55:25,955"
Module="network.http.trafficserver" Level="INFO": Detail="Receive Response" Txn-id="189"
TrackingID=" Src-ip="10.48.36.215" Src-port="8443" Msg="HTTP/1.1 200 "
2022-07-11T18:55:25.956+02:00 vcsc traffic_server[18242]: UTCTime="2022-07-11 16:55:25,955"
Module="network.http.trafficserver" Level="INFO": Detail="Sending Response" Txn-id="189"
TrackingID=" Src-ip="10.48.36.215" Src-port="8443" Msg="HTTP/1.1 200 "
2022-07-11T18:55:25.956+02:00 vcsc traffic_server[18242]: UTCTime="2022-07-11 16:55:25,955"
Module="network.http.trafficserver" Level="INFO": Detail="Sending Response" Txn-id="189"
TrackingID="" Dst-ip="127.0.0.1" Dst-port="35764" Msg="HTTP/1.1 200 "
```

===Failed connection on 6972===

2022-07-11T18:55:26.000+02:00 vcsc traffic\_server[18242]: UTCTime="2022-07-11 16:55:26,000" Module="network.http.trafficserver" Level="INFO": Detail="Receive Request" Txn-id="191" TrackingID="bb0c8492-8c15-4537-a7d1-082dde781dbd" Src-ip="127.0.0.1" Src-port="35766" Last-viaaddr="" Msg="GET http://vcs\_control.steven.lab:8443/c3RldmVuLmxhYi9odHRwcy9jdWNtLnN0ZXZlbi5sYWIvNjk3Mg/CSFemusk.c nf.xml HTTP/1.1"

2022-07-11T18:55:26.006+02:00 vcsc traffic\_server[18242]: UTCTime="2022-07-11 16:55:26,006" Module="network.http.trafficserver" Level="INFO": Detail="Sending Request" Txn-id="191" TrackingID="bb0c8492-8c15-4537-a7d1-082dde781dbd" Dst-ip="10.48.36.215" Dst-port="6972" Msg="GET /CSFemusk.cnf.xml HTTP/1.1"

2022-07-11T18:55:26.016+02:00 vcsc traffic\_server[18242]: UTCTime="2022-07-11 16:55:26,016" Module="network.http.trafficserver" Level="INFO": Detail="Sending Request" Txn-id="191" TrackingID="bb0c8492-8c15-4537-a7d1-082dde781dbd" Dst-ip="10.48.36.215" Dst-port="6972" Msg="GET /CSFemusk.cnf.xml HTTP/1.1" 2022-07-11T18:55:26.016+02:00 vcsc traffic\_server[18242]: [ET\_NET 0] WARNING: Core server certificate verification failed for (cucm.steven.lab). Action=Terminate Error=self signed certificate server=cucm.steven.lab(10.48.36.215) depth=0 2022-07-11T18:55:26.016+02:00 vcsc traffic\_server[18242]: [ET\_NET\_0] ERROR: SSL connection failed for 'cucm.steven.lab': error:1416F086:SSL routines:tls\_process\_server\_certificate:certificate verify failed 2022-07-11T18:55:26.024+02:00 vcsc traffic\_server[18242]: UTCTime="2022-07-11 16:55:26,024" Module="network.http.trafficserver" Level="INFO": Detail="Sending Response" Txn-id="191" TrackingID="" Dst-ip="127.0.0.1" Dst-port="35766" Msg="HTTP/1.1 502 connect failed" El error 'certificate verify failed' indica el hecho de que Expressway-C no pudo validar el intercambio de señales TLS. La razón de esto se muestra en la línea de advertencia, ya que indica un certificado autofirmado. Si la profundidad se muestra como 0, es un certificado autofirmado. Cuando la profundidad es mayor que 0, significa que tiene una cadena de certificados y, por lo tanto, está firmado por una CA desconocida (desde la perspectiva de Expressway-C).

Cuando observamos el archivo pcap que se recopiló en las marcas de tiempo mencionadas en los registros de texto, puede ver que CUCM presenta el certificado con CN como cucmms.steven.lab (y cucm.steven.lab como SAN) firmado por steven-DC-CA a Expressway-C en el puerto 8443.

| ( ●   1 □ 2 0 0 0 0 0 0 0 0 0 0 0 0 0 0 0 0 0 0                                                                                                    |                                                                                                    |                      |                    |                    |                                                                                                    |
|----------------------------------------------------------------------------------------------------|----------------------------------------------------------------------------------------------------|----------------------|--------------------|--------------------|----------------------------------------------------------------------------------------------------|
|                                                                                                    | 🗧 લ લ લ 👖                                                                                                    |                      |                    |                    |                                                                                                    |
| CX #0443                                                                                                    |                                                                                                    |                      |                    |                    |                                                                                                    |
| Time                                                                                                    | Source                                                                                                    | Src port Destination | Deal port Protocol | DSCP VLAN          | Langth Drife                                                                                                    |
| 4691 2022-07-11 16:55:25.916680                                                                                                    | 10.48.36.46                                                                                                    | 35622 10.48.36.215   | \$443 TCP          | CSB                | 74 35622 + 8443 [SYN] Seq+0 Win+64240 Len+0 MSS+1460 SACK_PERM+1 TSval+878570435 TSecr+0 MS+128                                                                                                    |
| 4692 2022-07-11 16:55:25.916953                                                                                                    | 10.48.36.215                                                                                                    | 8443 10.48.36.46     | 35622 TCP          | cse                | 74 8443 → 35622 [SYN, ACK] Seque Ack=1 Win=28960 Len=0 MSS=1460 SACK_PERM=1 TSval=343633230 TSecr=878570435 WS=128                                                                                                    |
| 4693 2022-07-11 16:55:25.916973                                                                                                    | 10.48.36.46                                                                                                    | 35622 10.48.36.215   | 8443 TCP           | C58                | 66 35622 + 8443 [ACK] Seq=1 ACK=1 H1n=64256 Len=0 TSval=878578435 TSecr=343633230                                                                                                    |
| 4694 2022-07-11 16:55:25.91/852                                                                                                    | 10.48.50.40                                                                                                    | 35622 10.48.56.215   | 8443 TLSV1.2       | CS0                | SSS CIERT HEID                                                                                                    |
| 4696 2022-07-11 16:55:25.938390                                                                                                    | 10.40.30.215                                                                                                    | 35622 10.40.36.215   | 5443 TCP           | cse                | 4544 361761 FELAN<br>66 36622 + 8433 (ACK) SecuSIS ACK-1440 Win-64128 Lenut TSVal+878578457 TSecr=343633251                                                                                                    |
| 4697 2022-07-11 16:55:25,938409                                                                                                    | 10.48.36.215                                                                                                    | 8443 10.48.36.46     | 35622 TLSv1.2      | CSB                | 1470 Certificate, Server Key Exchange, Server Hello Done                                                                                                    |
| 4698 2022-07-11 16:55:25.938419                                                                                                    | 10.48.36.46                                                                                                    | 35622 10.48.36.215   | 8443 TCP           | CS0                | 66 35622 + 8443 [ACK] Seq=518 Ack=2853 Win=63488 Len=0 TSval=878570457 TSecr=343633251                                                                                                    |
| 4699 2022-07-11 16:55:25.940107                                                                                                    | 10.48.36.46                                                                                                    | 35622 10.48.36.215   | 8443 TLSv1.2       | CS0                | 192 Client Key Exchange, Change Cipher Spec, Encrypted Handshake Message                                                                                                    |
| 4700 2022-07-11 16:55:25.943034                                                                                                    | 10.48.36.215                                                                                                    | 8443 10.48.36.46     | 35622 TLSv1.2      | CS0                | 300 New Session Ticket, Change Cipher Spec, Encrypted Handshake Message                                                                                                    |
| 4701 2022-07-11 16:55:25.943051                                                                                                    | 10.48.36.46                                                                                                    | 35622 10.48.36.215   | 8443 TCP           | cse                | 66 35622 + 8443 [ACK] Seqw644 Ackw3095 Winw64128 Lenw0 TSval=878570461 TSecr=343633256                                                                                                    |
| 4702 2022-07-11 16:55:25.943277                                                                                                    | 10.45.36.46                                                                                                    | 35622 10.48.36.215   | 8443 TL5V1.2       | CSB                | 2543 Application Data                                                                                                    |
| 4783 2822-87-11 16:55:25.943476                                                                                                    | 18.48.36.215                                                                                                    | 8443 10.48.56.46     | 35622 TCP          | CS8                | 66 8443 + 35622 [ACK] 568-3895 ACK+3121 H3n+35872 L6H-0 T3V81+345653256 T56CF+878578462                                                                                                    |
| 4/0/ 2022-0/-11 10:55:25.954/96                                                                                                    | 10.48.50.215                                                                                                    | 3445 10.48.50.40     | 55622 TCP          | CSO                | 1514 8445 + 55622 [AKK] SEQ4005 AKK+S121 WIN-55972 LEM-1448 ISVAIA54565258 ISECT-8785/9642 [ICP Segment of a reasseno.<br>262 5622 + 4023 [ArX] Seq.3121 Ark-5421 Win-65972 Lem-1448 ISVAIA54565258 ISECT-8785/9642 [ICP Segment of a reasseno. |
| 4709 2022-07-11 16:55:25.954861                                                                                                    | 10.48.36.215                                                                                                    | 8443 10.48.36.46     | 35622 TLSV1.2      | cse                | 1957 Acolication Data                                                                                                    |
| 4718 2022-07-11 16:55:25,954873                                                                                                    | 18,48,36,46                                                                                                    | 35622 10.48.36.215   | 8443 TCP           | CSB                | 66 35622 + 8443 [ACK] Seg=3121 ACK=5734 Win=63488 Len=0 TSval=878570473 TSecr=343633268                                                                                                    |
| 4711 2022-07-11 16:55:25.955712                                                                                                    | 10.48.36.46                                                                                                    | 35622 10.48.36.215   | 8443 TLSv1.2       | CS0                | 97 Encrypted Alert                                                                                                    |
| 4712 2022-07-11 16:55:25.955750                                                                                                    | 10.48.36.46                                                                                                    | 35622 10.48.36.215   | 8443 TCP           | CS0                | 66 35622 + 8443 [FIN, ACK] Seq=3152 Ack=5734 Win=64128 Len=0 TSval=878570474 TSecr=343633268                                                                                                    |
| 4714 2022-07-11 16:55:25.956123                                                                                                    | 10.48.36.215                                                                                                    | 8443 10.48.36.46     | 35622 TLSV1.2      | CSB                | 97 Encrypted Alert                                                                                                    |
| 4715 2022-07-11 16:55:25.956170                                                                                                    | 10.48.36.46                                                                                                    | 35622 10.48.36.215   | 8443 TCP           | CS8                | 54 35622 + 8443 [RST] Sequ3153 Win+0 Len+0                                                                                                    |
| 4716 2022-07-11 16:55:25.956232                                                                                                    | 10.48.36.215                                                                                                    | 8443 10.48.36.46     | 35622 TCP          | CS0                | 66 8443 → 35622 [FIN, ACK] Seq=5765 ACK=8153 Hin=35872 Len=0 TSval=343633269 TSecF=878570474                                                                                                    |
| <pre>version: v3 (2) serialNumber: 0x4500000122056051 &gt; signature (shalkithRSAEncryption &gt; issuer: rdnSequence (0) &gt; validity &gt; validity</pre>                                                                                                    | 1d348668442000200000122<br>1)                                                                                                    |                      |                    | nitwame=TAC,10     | d-at-organizationName-Cisco,id-at-localityName+Diegen,id-at-stateOrProvinceName=Belgium,id-at-countryNa                                                                                                    |
| <pre>version: v3 (2)<br/>serialwuber: exsequences<br/>&gt; signature (shalith#Sifecryption<br/>&gt; issuer: indicequence (0)<br/>&gt; validity<br/>&gt; subjectrWollickeyInfo<br/>extension: 9 items<br/>&gt; Extension (id-ce-exteguisage)<br/>&gt; Extension (id-ce-exteguisage)<br/>&gt; Extension (id-ce-subjectaltum<br/>Extension (id-ce-subjectaltum<br/>Extension (id-ce-subjectaltum<br/>Extension (id-ce-subjectaltum<br/>Extension (id-ce-subjectaltum<br/>Extension (id-ce-subjectaltum<br/>Extension (id-ce-subjectaltum<br/>Extension (id-ce-subjectaltum<br/>Extension (id-ce-subjectaltum<br/>Extension (id-ce-subjectaltum<br/>Extension (id-ce-subjectaltum<br/>Extension (id-ce-subjectaltum<br/>Extension (id-ce-subjectaltum)<br/>extension (id-ce-subjectaltum)<br/>Extension (id-ce-subjectaltum)<br/>Ex</pre> | d34848842000200000122<br>)<br>nc)<br>-cc-subjectAltName)<br>ab                                                                                                    |                      |                    | nitvæme-TAC,14     | -at-organizationName-Cisco,id-at-localityName-Diegen,id-at-stateOrProvinceName-Belgium,id-at-countryNa                                                                                                    |
| <pre>version: v3 (2) serialNumber: dev6000012056655 signaTure (shalidthSinecrythol issuer: rddsequence (0) validity validity validity validity validity validity validity validity validitation (di-ce-subjection) validity validitation (di-ce-subjection) validitation (di-ce-subjection) va</pre>                                                                                                    | <pre>sd34646442000200000122 ) mc) sc=-subjectAltName) ab sc=isiter) isonifier) isonifier isonifier) isonifier isonifier) isonifier isonifier isonifie</pre> |                      |                    | litvane + 7 AC, 14 | s.at-organizationName-Cisco,id-at-localityName-Diegen,id-at-stateOrProvinceName-Belgium,id-at-countryNa                                                                                                    |

Pero cuando inspeccionamos el certificado presentado en el puerto 6972, puede ver que es un certificado autofirmado (el emisor es él mismo) con CN configurado como cucm-EC.steven.lab. La extensión -EC indica que se trata del certificado ECDSA configurado en CUCM.

| eth0_diagnostic_logging_tcpdump00_vcsc_2022-07-11_16_55_44.pcap |  |
|-----------------------------------------------------------------|--|
|-----------------------------------------------------------------|--|

File Edit View Go Capture Analyze Statistics Telephony Wireless Tools

| Imp         Imp         Imp <th>trp.por</th> <th>x=6972</th> <th></th> <th></th> <th></th> <th></th> <th></th>                                                                                                    | trp.por | x=6972                                                                                               |                              |                                               |                        |                |                                                                                                    |
|----------------------------------------------------------------------------------------------------|---------|----------------------------------------------------------------------------------------------------|------------------------------|-----------------------------------------------|------------------------|----------------|----------------------------------------------------------------------------------------------------|
|                                                                                                    | No.     | Time                                                                                                 | Source                       | Srs port Destination                          | Cest port Protocol     | DSCP VLAN      | Lengh 3rb                                                                                                    |
| min         000000000000000000000000000000000000                                                                                                    | Г       | 4730 2022-07-11 16:55:26.006608                                                                      | 10.48.36.46                  | 31576 10.48.36.215                            | 6972 TCP               | CS0            | 74 31576 → 6972 [SYN] Seque Win=64240 Len=0 MSS=1460 SACK_PERM=1 TSval=878570525 TSecr=0 MS=128                                                   |
| 4/3       2021-0-11       151513.400020       18.4.1.5.4.4       1151       14.5.1.4.4       1151       14.5.1.4.4       1151       14.5.1.4.4       1151       14.5.1.4.4       1151       14.5.1.4.4       1151       14.5.1.4.4       1151       14.5.1.4.4       1151       14.5.1.4.4       1151       14.5.1.4.4       1151       14.5.1.4.4       1151       14.5.1.4.4       1151       14.5.1.4.4       1151       14.5.1.4.4       1151       14.5.1.4.4       1151       14.5.1.4.4       1151       14.5.1.4.4       1151       14.5.1.4.4       1151       14.5.1.4.4       1151       14.5.1.4.4       1151       14.5.1.4.4       1151       14.5.1.4.4       1151       14.5.1.4.4       1151       14.5.1.4.4       1151       14.5.1.4.4       1151       14.5.1.4.4       1151       14.5.1.4.4       1151       14.5.1.4.4       1151       14.5.1.4.4       1151       14.5.1.4.4       1151       14.5.1.4.4       1151       14.5.1.4.4       1151       14.5.1.4.4       1151       14.5.1.4.4       1151       14.5.1.4.4       1151       14.5.1.4.4       1151       14.5.1.4.4       1151       14.5.1.4.4       1151       14.5.1.4.4       1151       14.5.1.4.4       1151       14.5.1.4.4       1151       151.5.1.1.1.1       151.5.1.1.1 <t< td=""><td></td><td>4731 2022-07-11 16:55:26.006851</td><td>10.48.36.215</td><td>6972 10.48.36.46</td><td>31576 TCP</td><td>CS0</td><td>74 6972 + 31576 [SYN, ACK] Seq+0 Ack+1 Win+28960 Len+0 MSS=1460 SACK_PERM=1 TSval=343633320 TSecr+878570525 WS=128</td></t<>                                                                                                    |         | 4731 2022-07-11 16:55:26.006851                                                                      | 10.48.36.215                 | 6972 10.48.36.46                              | 31576 TCP              | CS0            | 74 6972 + 31576 [SYN, ACK] Seq+0 Ack+1 Win+28960 Len+0 MSS=1460 SACK_PERM=1 TSval=343633320 TSecr+878570525 WS=128                                |
| 4.13               8.14               115             8.1               6.1               6.1               6.1               6.1               6.1               8.1               8.1               8.1               8.1               8.1               8.1               8.1               8.1               8.1               8.1               8.1               8.1               8.1               8.1               8.1               8.1               8.1               8.1               8.1               8.1               8.1               8.1               8.1               8.1               8.1               8.1               8.1               8.1               8.1               8.1               8.1               8.1               8.1               8.1               8.1               8.1               8.1               8.1               8.1               8.1               8.1                                                                                                    |         | 4732 2022-07-11 16:55:26.006892                                                                      | 10.48.36.46                  | 31576 10.48.36.215                            | 6972 TCP               | CSB            | 66 31576 → 6972 [ACK] Seq=1 Ack=1 Win=64256 Len=0 TSval=878570525 TSecr=343633320                                                                 |
| 01       021       021       021       021       021       021       021       021       021       021       021       021       021       021       021       021       021       021       021       021       021       021       021       021       021       021       021       021       021       021       021       021       021       021       021       021       021       021       021       021       021       021       021       021       021       021       021       021       021       021       021       021       021       021       021       021       021       021       021       021       021       021       021       021       021       021       021       021       021       021       021       021       021       021       021       021       021       021       021       021       021       021       021       021       021       021       021       021       021       021       021       021       021       021       021       021       021       021       021       021       021       021       021       021       021       02                                                                                                    | 4       | 4733 2022-07-11 16:55:26.007100                                                                      | 10.48.36.46                  | 31576 10.48.36.215                            | 6972 TLSv1.2           | CS0            | 583 Client Hello                                                                                                    |
| <ul> <li></li></ul>                                                                                                    | _       | 4734 2022-07-11 16:55:26.016350                                                                      | 10.48.36.215                 | 6972 10.48.36.46                              | 31576 TLSv1.2          | CS0            | 1514 Server Hello, Certificate, Server Key Exchange                                                                                               |
| <ul> <li></li></ul>                                                                                                    |         | 4735 2022-07-11 16:55:26.016391                                                                      | 10.45.36.46                  | 51576 10.48.36.215                            | 6972 TCP               | csa            | 66 31576 → 0972 [ACK] 540=518 ACK=1449 H1n=64128 Lefn=0 T5V01=878570535 T54CT=343633329                                                           |
| 072       202-07-11       113-11-14       1137       12-14-17       12-14-17       12-14-17       12-14-17       12-14-17       12-14-17       12-14-17       12-14-17       12-14-17       12-14-17       12-14-17       12-14-17       12-14-17       12-14-17       12-14-17       12-14-17       12-14-17       12-14-17       12-14-17       12-14-17       12-14-17       12-14-17       12-14-17       12-14-17       12-14-17       12-14-17       12-14-17       12-14-17       12-14-17       12-14-17       12-14-17       12-14-17       12-14-17       12-14-17       12-14-17       12-14-17       12-14-17       12-14-17       12-14-17       12-14-17       12-14-17       12-14-17       12-14-17       12-14-17       12-14-17       12-14-17       12-14-17       12-14-17       12-14-17       12-14-17       12-14-17       12-14-17       12-14-17       12-14-17       12-14-17       12-14-17       12-14-17       12-14-17       12-14-17       12-14-17       12-14-17       12-14-17       12-14-17       12-14-17       12-14-17       12-14-17       12-14-17       12-14-17       12-14-17       12-14-17       12-14-17       12-14-17       12-14-17       12-14-17       12-14-17       12-14-17       12-14-17       12-14-17       12-14-17       12-14-17       12-14-                                                                                                    |         | 4736 2022-07-11 16:55:26.016408                                                                      | 10.48.36.215                 | 6972 10.45.36.46                              | 31576 TLSV1.2          | CSB            | 499 Certificate Request, Server Helio Done                                                                                                    |
| v23         202-001         1007         202-001         1007         202-001         1007         202-001         1007         202-001         1007         202-001         1007         202-001         1007         202-001         1007         202-001         1007         202-001         1007         202-001         1007         202-001         1007         202-001         1007         202-001         1007         202-001         1007         202-001         1007         202-001         1007         202-001         1007         202-001         1007         202-001         1007         202-001         1007         202-001         1007         202-001         1007         202-001         1007         202-001         1007         202-001         1007         202-001         1007         202-001         1007         202-001         1007         202-001         1007         202-001         1007         202-001         1007         202-001         1007         202-001         1007         202-001         1007         202-001         1007         202-001         1007         202-001         1007         202-001         1007         202-001         1007         202-001         1007         202-001         1007         202-001         100                                                                                                    |         | 4/3/ 2022-0/-11 10:55:20.010413                                                                      | 10.40.30.40                  | 31576 10.48.36.215                            | 6972 TEP               | C50            | <pre>de 315/6 * 07/2 [Ark] Schelle Arkelez Hines/** Cond 15V8188/05/0535 15CC*8480633327<br/>73 Mines (Hark) Schell Derrichten (Hines/* CO)</pre> |
| 0         0         242222021         1552344005         1944344         1552         1642342         0         2443224         15531400         1644342         15531         1557         1557         155         155         155         1557         1557         155         155         155         155         155         155         155         155         155         155         155         155         155         155         155         155         155         155         155         155         155         155         155         155         155         155         155         155         155         155         155         155         155         155         155         155         155         155         155         155         155         155         155         155         155         155         155         155         155         155         155         155         155         155         155         155         155         155         155         155         155         155         155         155         155         155         155         155         155         155         155         155         155         155         155         155                                                                                                    |         | 4730 2022-07-11 10:35:20.010703                                                                      | 10.40.36.46                  | 31570 10.48.30.213                            | 6972 TC971.2           | C50            | 73 Alert (Level, Mta), Description, Unknown CA)<br>74 Sletz - 207 (Svil Cena Wincesta Hena Mtalige Cirk Debwit Taval-Brestatit Tavala UL178       |
| 0.42         0.42         0.44         0.44         0.45         0.07         0.44         0.45         0.07         0.44         0.44         0.44         0.44         0.44         0.44         0.44         0.44         0.44         0.44         0.44         0.44         0.44         0.44         0.44         0.44         0.44         0.44         0.44         0.44         0.44         0.44         0.44         0.44         0.44         0.44         0.44         0.44         0.44         0.44         0.44         0.44         0.44         0.44         0.44         0.44         0.44         0.44         0.44         0.44         0.44         0.44         0.44         0.44         0.44         0.44         0.44         0.44         0.44         0.44         0.44         0.44         0.44         0.44         0.44         0.44         0.44         0.44         0.44         0.44         0.44         0.44         0.44         0.44         0.44         0.44         0.44         0.44         0.44         0.44         0.44         0.44         0.44         0.44         0.44         0.44         0.44         0.44         0.44         0.44         0.44         0.44         0.44 <td< td=""><td></td><td>4740 2022-07-11 16:55:26.016965</td><td>10.48.36.46</td><td>31576 10.48.36.215</td><td>6972 TCP</td><td>CSA</td><td>66 31576 + 6972 [857] ACK] Seca525 ACK 1882 Mina6128 Lena TSUBLETSORS TECH-1484533270</td></td<>                                                                                                    |         | 4740 2022-07-11 16:55:26.016965                                                                      | 10.48.36.46                  | 31576 10.48.36.215                            | 6972 TCP               | CSA            | 66 31576 + 6972 [857] ACK] Seca525 ACK 1882 Mina6128 Lena TSUBLETSORS TECH-1484533270                                                             |
| 0.42         2022-07.11         1051315.40,000         10.4.4.5.4.4         1017         10.72         COL         Seq.1         ACM         2022-07.11         Signa Col         Signa Col                                                                                                    |         | 4741 2022-07-11 16:55:26.016984                                                                      | 10.40.36.215                 | 6972 10,48,36,46                              | 31578 TCP              | CS0            | 74 6972 + 31578 [SYN, ACK] Seg+0 Ack+1 Win+28960 Len+0 MSS=1460 SACK PERM+1 TSV01=343633330 TSecr+078570535 WS+128                                |
| 0.90         2022 07:11 (55):53:00.001201         104:41:64         105:10 (42:11,64:11)         104:10:64         105:10 (42:11,64:11)         104:10:64         105:10 (42:11,64:11)         104:10:64         105:10 (42:11,64:11)         104:10:64         105:10 (42:11,64:11)         104:10:64         105:10 (42:11,64:11)         104:10:64         105:10 (42:11,64:11)         104:10:64         105:10 (42:11,64:11)         104:10:64         105:10 (42:11,64:11)         104:10:64         105:10 (42:11,64:11)         104:10:64         105:10 (42:11,64:11)         104:10:64         105:10:10:10:10:10:10:10:10:10:10:10:10:10:                                                                                                    | 1       | 4742 2022-07-11 16:55:26.017009                                                                      | 10.48.36.46                  | 31578 10.48.36.215                            | 6972 TCP               | CSB            | 66 31578 + 6972 [ACK] Seg=1 ACK+1 Win=64256 Len=0 TSval=878570535 TSecr=343633330                                                                 |
| 0         044 4022 e711 (1557):4.07121         044.30.44         0157 (167, 164)         057 (157, 164)           046 2022 e711 (1557):4.0713 (1537)         044.30.44         0171 (157, 164)         057 (157, 164)         057 (157, 164)           046 2022 e711 (1557):4.0424         044.30.44         0171 (157, 164)         057 (157, 164)         057 (157, 164)         057 (157, 164)           047 2022 e711 (1557):4.0424         044.30.44         0171 (157, 164)         057 (157, 164)         057 (157, 164)         057 (157, 164)           047 2022 e711 (1557):4.0424         044.30.44         0171 (157, 164)         057 (157, 164)         057 (157, 164)         057 (157, 164)         057 (157, 164)         057 (157, 164)         057 (157, 164)         057 (157, 164)         057 (157, 164)         057 (157, 164)         057 (157, 164)         057 (157, 164)         057 (157, 164)         057 (157, 164)         057 (157, 164)         057 (157, 164)         057 (157, 164)         057 (157, 164)         057 (157, 164)         057 (157, 164)         057 (157, 164)         057 (157, 164)         057 (157, 164)         057 (157, 164)         057 (157, 164)         057 (157, 164)         057 (156, 164)         057 (156, 164)         057 (156, 164)         057 (156, 164)         057 (156, 164)         057 (156, 164)         057 (156, 164)         057 (156, 164)         057 (156, 164)         057 (156, 164)                                                                                                    |         | 4743 2022-07-11 16:55:26.017101                                                                      | 10.48.36.215                 | 6972 10.48.36.46                              | 31576 TCP              | CSB            | 66 6972 + 31576 [FIN, ACK] Seq=1882 Ack=525 Win=30080 Len=0 TSval=343633330 TSecr=878570535                                                       |
| 446       202 - 07-11       10.44.0.81-44       1072       10.44.0.81-25       697       10.55       10.55       10.55       10.55       10.55       10.55       10.55       10.55       10.55       10.55       10.55       10.55       10.55       10.55       10.55       10.55       10.55       10.55       10.55       10.55       10.55       10.55       10.55       10.55       10.55       10.55       10.55       10.55       10.55       10.55       10.55       10.55       10.55       10.55       10.55       10.55       10.55       10.55       10.55       10.55       10.55       10.55       10.55       10.55       10.55       10.55       10.55       10.55       10.55       10.55       10.55       10.55       10.55       10.55       10.55       10.55       10.55       10.55       10.55       10.55       10.55       10.55       10.55       10.55       10.55       10.55       10.55       10.55       10.55       10.55       10.55       10.55       10.55       10.55       10.55       10.55       10.55       10.55       10.55       10.55       10.55       10.55       10.55       10.55       10.55       10.55       10.55       10.55       10.55       10.                                                                                                    | L       | 4744 2022-07-11 16:55:26.017121                                                                      | 10.48.36.46                  | 31576 10.48.36.215                            | 6972 TCP               | CSB            | 54 31576 + 6972 [RST] Seq=525 Win+0 Len+0                                                                                                    |
| 444       2022-07-11       515/12-60322       10.4.4.3,6.4       3173       10.7       10.6       3134       5172       10.4.4       10.7       10.7       10.6       10.7       10.7       10.6       10.7       10.7       10.6       10.7       10.7       10.6       10.7       10.7       10.6       10.7       10.7       10.6       10.7       10.7       10.6       10.7       10.7       10.6       10.7       10.7       10.6       10.7       10.7       10.6       10.7       10.7       10.6       10.7       10.7       10.6       10.7       10.7       10.6       10.7       10.7       10.6       10.7       10.7       10.6       10.7       10.7       10.6       10.7       10.7       10.6       10.7       10.7       10.6       10.7       10.7       10.6       10.7       10.7       10.6       10.7       10.7       10.6       10.7       10.7       10.6       10.7       10.7       10.6       10.7       10.7       10.6       10.7       10.7       10.6       10.7       10.7       10.6       10.7       10.7       10.6       10.7       10.7       10.6       10.7       10.7       10.6       10.7       10.7       10.6                                                                                                    |         | 4745 2022-07-11 16:55:26.017218                                                                      | 10.48.36.46                  | 31578 10.48.36.215                            | 6972 TL5v1.2           | CS8            | S83 Client Hello                                                                                                    |
| 97 702 0721 071 1015132.032426       10.4.1,5.4.4       1337 18.4.3.5.35       072 70 0       C6       66       1537 1 0.4.2.5.21       0573 10.4.2.5.4       1337 10.4.3.5.4       1337 10.4.3.5.35       1337 10.4.3.5.4       1337 10.4.3.5.4       1337 10.4.3.5.4       1337 10.4.3.5.4       1337 10.4.3.5.4       1337 10.4.3.5.5       1337 10.4.3.5.5       1337 10.4.3.5.5       1337 10.4.3.5.5       1337 10.4.3.5.5       1337 10.4.3.5.5       1337 10.4.3.5.5       1337 10.4.3.5.5       1337 10.4.3.5.5       1337 10.4.3.5.5       1337 10.4.3.5.5       1337 10.4.3.5.5       1337 10.4.3.5.5       1337 10.4.3.5.5       1337 10.4.3.5.5       1337 10.4.3.5.5       1337 10.4.3.5.5       1337 10.4.3.5.5       1337 10.4.3.5.5       1337 10.4.3.5.5       1337 10.4.3.5.5       1337 10.4.3.5.5       1337 10.4.3.5.5       1337 10.4.3.5.5       1337 10.4.3.5.5       1337 10.4.3.5.5       1337 10.4.3.5.5       1337 10.4.3.5.5       1337 10.4.3.5.5       1337 10.4.3.5.5       1337 10.4.3.5.5       1337 10.4.3.5.5       1337 10.4.3.5.5       1337 10.4.3.5.5       1337 10.4.3.5.5       1337 10.4.3.5.5       1337 10.4.3.5.5       1337 10.4.3.5.5       1337 10.4.3.5.5       1337 10.4.3.5.5       1337 10.4.3.5.5       1337 10.4.3.5.5       1337 10.4.3.5.5       1337 10.4.3.5.5       1337 10.4.3.5.5       1337 10.4.3.5.5       1337 10.4.3.5.5       1337 10.4.3.5.5       1337 10.4.3.5.5       1335 10.4.5.5       1357 10.4.5.5.5 <td></td> <td>4746 2022-07-11 16:55:26.024226</td> <td>10.48.36.215</td> <td>6972 10.48.36.46</td> <td>31578 TLSv1.2</td> <td>CS0</td> <td>1514 Server Hello, Certificate, Server Key Exchange</td>                                                                                                    |         | 4746 2022-07-11 16:55:26.024226                                                                      | 10.48.36.215                 | 6972 10.48.36.46                              | 31578 TLSv1.2          | CS0            | 1514 Server Hello, Certificate, Server Key Exchange                                                                                               |
| 474 2021-07-11 165515.6.24298       10.4.1.5.23       672 107.1.2       C58       98 0 Critificate Request, Server Hullo Done         478 2021-07-11 165515.6.24298       10.4.1.5.4.4       1071 10.4.1.5.25       672 TCP       C68       64 1074       1072 10.4.1.5.25       1072 TCP       C68       64 1074       1072 10.4.1.5.25       1072 TCP       C68       64 1074       1072 10.4.1.5.25       1072 TCP       C68       64 1074       1072 10.4.1.5.25       1072 TCP       C68       64 1074       1072 10.4.1.5.25       1072 TCP       C68       64 1074       1072 10.4.1.5.25       1072 TCP       C68       64 1074       1072 10.4.1.5.25       1072 TCP       C68       64 1074       1072 10.4.1.5.25       1072 TCP       C68       74 1025       1072 10.4.1.5.25       1072 TCP       C68       74 1026       1072 10.4.1.5.25       1072 TCP       C68       74 1026       1072 10.4.1.5.25       1072 TCP       C68       74 1026       1072 10.4.1.5.25       1072 TCP       C68       74 1026       1072 10.4.1.5.25       1072 TCP       C68       74 1026       1072 10.4.1.5.25       1072 TCP       C68       74 1026       1072 10.5.25       1072 TCP       C68       74 1026       1072 10.5.25       1072 TCP       C68       74 1026       1072 TCP       C68       74 1026       1072 TCP <td< td=""><td></td><td>4747 2022-07-11 16:55:26.024265</td><td>10.48.36.46</td><td>31578 10.48.36.215</td><td>6972 TCP</td><td>CS0</td><td>66 31578 → 6972 [ACK] Seq=518 Ack=1449 Win=64128 Len=0 TSVal=878570543 TSecr=343633337</td></td<>                                                                                                    |         | 4747 2022-07-11 16:55:26.024265                                                                      | 10.48.36.46                  | 31578 10.48.36.215                            | 6972 TCP               | CS0            | 66 31578 → 6972 [ACK] Seq=518 Ack=1449 Win=64128 Len=0 TSVal=878570543 TSecr=343633337                                                            |
| 479 322:07:11 15:55:26.02049       10-42.56.46       1557 10-42.56       672 170       C40       66 1557 - 672 [CC] StepEin Accharge inchesting inchesting                                                                                                    |         | 4748 2022-07-11 16:55:26.024298                                                                      | 10.48.36.215                 | 6972 10.48.36.46                              | 31578 TLSv1.2          | CS0            | 500 Certificate Request, Server Hello Done                                                                                                    |
| 478 202-07.11 165526.004544     10.04.05.04     10.04.05.04     10.04.05.04     072 10.01.0     072 10.01.0     072 10.01.0     072 10.01.0     072 10.01.0     072 10.01.0     072 10.01.0     072 10.01.0     072 10.01.0     072 10.01.0     072 10.01.0     072 10.01.0     072 10.01.0     072 10.01.0     072 10.01.0     072 10.01.0     072 10.01.0     072 10.01.0     072 10.01.0     072 10.01.0     072 10.01.0     072 10.01.0     072 10.01.0     072 10.01.0     072 10.01.0     072 10.01.0     072 10.01.0     072 10.01.0     072 10.01.0     072 10.01.0     072 10.01.0     072 10.01.0     072 10.01.0     072 10.01.0     072 10.01.0     072 10.01.0     072 10.01.0     072 10.01.0     072 10.01.0     072 10.01.0     072 10.01.0     072 10.01.0     072 10.01.0     072 10.01.0     072 10.01.0     072 10.01.0     072 10.01.0     072 10.01.0     072 10.01.0     072 10.01.0     072 10.01.0     072 10.01.0     072 10.01.0     072 10.01.0     072 10.01.0     072 10.01.0     072 10.01.0     072 10.01.0     072 10.01.0     072 10.01.0     072 10.01.0     072 10.01.0     072 10.01.0     072 10.01.0     072 10.01.0     072 10.01.0     072 10.01.0     072 10.01.0     072 10.01.0     072 10.01.0     072 10.01.0     072 10.01.0     072 10.01.0     072 10.01.0     072 10.01.0     072 10.01.0     072 10.01.0 </td <td></td> <td>4749 2022-07-11 16:55:26.024309</td> <td>10.48.36.46</td> <td>31578 10.48.36.215</td> <td>6972 TCP</td> <td>CSB</td> <td>66 31578 + 6972 [ACK] Seq=518 Ack≈1883 Hin=63744 Len=0 TSval=878570543 TSecr=343633337</td>                                                                                                    |         | 4749 2022-07-11 16:55:26.024309                                                                      | 10.48.36.46                  | 31578 10.48.36.215                            | 6972 TCP               | CSB            | 66 31578 + 6972 [ACK] Seq=518 Ack≈1883 Hin=63744 Len=0 TSval=878570543 TSecr=343633337                                                            |
| APX1 202-07-11 1535520.024649       10.548.28.46       11592 18.48.28.215       697 100       Cd8       66 1159 4.49.28 (Cd5, 202) 260.552 x00.1418 kine4.128 (Ln6e No.1428 (Ln6e No.1428 (Ln6e                                                                                                    |         | 4750 2022-07-11 16:55:26.024548                                                                      | 10.48.36.46                  | 31578 10.48.36.215                            | 6972 TLSv1.2           | CS0            | 73 Alert (Level: Fatal, Description: Unknown CA)                                                                                                  |
| <pre></pre>                                                                                                    |         | 4751 2022-07-11 16:55:26.024647                                                                      | 10.48.36.46                  | 31578 10.48.36.215                            | 6972 TCP               | CS8            | 66 31578 → 6972 [RST, ACK] Seq=525 ACk=1883 Win=64128 Len=0 TSval=878570543 TSecr=343633337                                                       |
| <pre>&gt; v Secure Sockets Layer<br/>&gt; TLSVL3. Record Layer: Handshake Protocol: Server wello<br/>&gt; TLSVL3. Record Layer: Handshake Protocol: Server wello<br/>&gt; TLSVL3. Record Layer: Handshake Protocol: Server wello<br/>Content Type: Handshake Protocol: Certificate<br/>Content Type: Mandshake Protocol: Certificate<br/>Handshake Type: Certificate<br/>Handshake Type: Certificate<br/>(1) Log (See Bytes)<br/>Certificate: Length: 640<br/>v Certificate: Length: 640<br/>v Certificate: Length: 657<br/>v Certificate: Institutes Sort<br/>v Certificate: Institutes Sort<br/>v Certificate: Institutes Sort<br/>v Certificate: Institutes Sort<br/>v Certificate: Institutes Sort<br/>v Certificate: Institutes Sort<br/>v Certificate: Length: 640<br/>v Sugederrificate<br/>v Signederrificate<br/>v Signederrificate</pre>                                                                                                    | (       | 4/6/ 2022-0/-11 10:55:20.005155                                                                      | 10.40.00.40                  | 31300 10.40.30.213                            | 0772 107               | 0.00           | 14 3196 4 63/2 [318] Sche Himerice Come Hostine Sectional Interesteder Decide Hostin                                                              |
| <pre>v Secure Socket Layer<br/>&gt; TSV:1.2 Record Layer: Handbake Protocol: Server wello<br/>Content Type: Handbake Protocol: Certificate<br/>Content Type: Handbake Protocol: Certificate<br/>(2)<br/>version: TLS 1.2 (BeNBBD)<br/>Length: 640<br/>v Handbake Protocol: Certificate (11)<br/>Length: 640<br/>v Certificate Length: 640<br/>v Certificate Length: 640<br/>v Certificate</pre>                                                                                                    |         |                                                                                                    |                              |                                               |                        |                |                                                                                                    |
| <pre>&gt; Itsv1.2 model Light: Handbake Protocol: Server Hallo V Expl.2 model Light: Handbake Protocol: Server Hallo Content Type: Handbake Protocol: Server Hallo V Handbake Protocol: Certificate Handbake Protocol: Certificate (III) Length: 64 Certificate: Light: 64 Certificate: Light: 657 Certificate: Light: 657 Certificate: Light: 657 Certificate: Light: 657 Certificate: Light: 657 Certificate: Light: 657 V Certificate: INNOVABUREREDUIDEDIDEDIDEDIDEDIDEDIDEDIDEDIDEDIDEDI</pre>                                                                                                    | ✓ secur | e Sockets Layer                                                                                      |                              |                                               |                        |                |                                                                                                    |
| <pre>v USV1.2 Metor Usys: Handbake Protocol: Certificate<br/>Content Type: Handbake (2)<br/>version: TLS 1.2 (000303)<br/>Length: 647<br/>v Handbake Protocol: Certificate<br/>(2)<br/>version: VG (2)<br/>version: VG<br/>version: VG<br/>version: VG<br/>version: VG (2)<br/>version: VG (2)<br/>version: VG</pre>                                                                                                    | > TL    | V1.2 Record Layer: Handshake Protocol: Server                                                        | Hello                        |                                               |                        |                |                                                                                                    |
| <pre>unter: jpt::msubake(z2) iveget: 12 (embody) iveget: 12 (embody) iveget: 12 (embod</pre>                                                                                                    | * TL    | V1.2 Record Layer: Handshake Protocol: Certif                                                        | lcate                        |                                               |                        |                |                                                                                                    |
| <pre>isegit: 407 v isegit: 407 v isegit: 407 v isegit: 407 v isegit: 407 v isegit: 407 certificate (iii) isegit: 40 v certificate (int) certificate (int) certificate certificate certific</pre>                                                                                                    |         | Content Type: Handshake (22)                                                                         |                              |                                               |                        |                |                                                                                                    |
| <pre>v isststate Frotcol: Certificate andstate Frotcol: Certificate andstate Frotcol: Certificate andstate Frotcol: Certificate andstate Frotcol: Certificate andstate Frotcol: Certificate andstate Frotcol: Certificate andstate Frotcol: Set and certificate andstate and certificate and and certificate and and and and and and and and and and</pre>                                                                                                    |         | version: (LS 1.2 (000303)                                                                            |                              |                                               |                        |                |                                                                                                    |
| <pre>wadsake type: (etificate (11) i.eqth: 64 certificate (10) certificate (10) certificate</pre>                                                                                                    | ~       | Handshake Brotocol: Certificate                                                                      |                              |                                               |                        |                |                                                                                                    |
| <pre>Length: 647 Certificates Length: 649 Certificates Length: 647 Certificates Length: 657 Certificates Length: 657 Cert</pre>                                                                                                    |         | Handshake Tune: Certificate (11)                                                                     |                              |                                               |                        |                |                                                                                                    |
| <pre>certificate (seq1): seq<br/>v certificate (seq1): seq<br/>certificate (seq1): seq<br/>v certificate (seq1): seq<br/>v signedcertificate<br/>v signedcertificate<br/>v</pre>                                                                                                    |         | Length: 443                                                                                          |                              |                                               |                        |                |                                                                                                    |
| <pre>v (cmtificate: (of byte)) Certificate: mathematics for v (cmtificate: mathematics for v (cmtificate: mathematics for mathematics for math</pre>                                                                                                    |         | Certificates Length: 660                                                                             |                              |                                               |                        |                |                                                                                                    |
| <pre>certificate inegit: 657 v certificate inegit: 657 v certificate inegit: 657 v certificate inegit: 657 v certificate inegit: 657 v certificate v signedcertificate v signedcertificate</pre>                                                                                                    |         | <ul> <li>Certificates (660 bytes)</li> </ul>                                                         |                              |                                               |                        |                |                                                                                                    |
| <pre>v certificate: 3020203000201202107470ee62271e301346 (id-at-localityName-Diegen,id-at-stateOrProvinceName-Belgium,id-at-commonName-cure.EC.steven.lab.<br/>v signedCertificate: 302020300202107470ee62271e3013412093ef8a3bf1d<br/>&gt; signetry (costa-stin-SHADB)<br/>&gt; signetry (costa-stin-SHADB)<br/>&gt; signetry (costa-stin-SHADB)<br/>&gt; subject: rindSequence (a)<br/>&gt; subject: rindSequence (a)<br/>&gt; subject: rindSequence (a)<br/>&gt; subject: rindSequence (a)<br/>&gt; subject: rindSequence (a)<br/>&gt; subject: rindSequence (a)<br/>&gt; subject: rindSequence (b)<br/>&gt; subject: rindSequence (a)<br/>&gt; subject: rindSequence (b)<br/>&gt; subject: rindSequence (b)<br/>&gt; subject: rindSequence</pre>                                                                                                    |         | Certificate Length: 657                                                                              |                              |                                               |                        |                |                                                                                                    |
| <pre>v signedcrificate version: v3(2) serialwumber: m2/370estplails4109946f8albfid ) signature (edsa-vith-Sw184)  v issuer: redsequence (0) v alistiv &gt; valistiv &gt; valistiv &gt; subject: ridsequence (d) &gt; subject: ridsequence (d) &gt; subject:</pre>                                                                                                    |         | <ul> <li>Certificate: 3082028d30820214a00302010203</li> </ul>                                        | 2107470ee62271e3d1346 (id    | -at-localityName=Diegem,id-at-sta             | teOrProvinceName=Belgi | um,id-at-commo | nName <mark>=cucm-EC.steven.lab</mark> ,id-at-organizationalUnitName=TAC,id-at-organizationName=Cisco,id-at-countryNa                             |
| <pre>version v9 (2) sertailumeter: exit v9 (2) sertailumeter: exit v9 (2) signature (ecds-with=value) ignature (ecds-with=value) ignature (ecds-with=value)</pre>                                                                                                    |         | ✓ signedCertificate                                                                                  |                              |                                               |                        |                |                                                                                                    |
| <pre>serialwater: ex/24%est27zhid144199446f83bfid &gt; igsupr (edsa.vith=9x1344</pre>                                                                                                    |         | version: v3 (2)                                                                                      |                              |                                               |                        |                |                                                                                                    |
| <pre>&gt; signature (ecds=with=SWAB4)<br/>&gt; issuer: consequence (a)<br/>&gt; voltequence: 6 items (id=at=localityname=olegem,id=at=stateorProvincemame=selgium,id=at=commonwame=cucm=EC_site=en_law,id=at=organizationalunitwame=TAC,id=at=organizationname=cisco,id=at=countryname=BE)<br/>&gt; voltety<br/>&gt; subject: rdnSequence (a)<br/>&gt; subjectsholiccerystof<br/>&gt; subjectsholiccerystof<br/>&gt; stemsion (id=c=basis)<br/>&gt; Extension (id=c=basis)<br/>&gt; Extension (id=c=basis)centrylame)<br/>&gt; Extension (id=c=basis)centrylame)<br/>&gt; Extension (id=c=basis)centrylame)<br/>&gt; Extension (id=c=basis)centrylame)<br/>&gt; Extension (id=c=basis)centrylame)<br/>&gt; Extension (id=c=basis)centrylame)<br/>&gt; Extension (id=c=basis)centrylame)</pre>                                                                                                    |         | serialNumber: 0x7470ee62271e3d134610                                                                 | 09946fea3bf1d                |                                               |                        |                |                                                                                                    |
| <pre>v issuer: redsequence (0)</pre>                                                                                                    |         | > signature (ecdsa-with-SHA384)                                                                      |                              |                                               |                        |                |                                                                                                    |
| <pre>&gt; rdisequence: 6 items (id-at-localityname=biggen,id-at-stateorProvincemame=Belgium,id-at-commonwame=Cuen=EC_steven,lab,id-at-organizationalunituame=tc,id-at-organizationname=Cisco,id-at-countryname=EE) &gt; subject: rdnSequence (0) &gt; subjectPublicscyInfo  &gt; extension: 5 items &gt; Extension (id-ce-basicscontraints) &gt; Extension (id-ce-subjectrayInter) &gt; Extension (id-ce-subjectrayInter) &gt; Extension (id-ce-subjectrayInter)</pre>                                                                                                    |         | issuer: rdnSequence (0)                                                                              |                              |                                               |                        |                |                                                                                                    |
| <pre>&gt; valisity<br/>&gt; subject:rindsquence (0)<br/>&gt; subject:vindsquence (0)<br/>&gt; subject:vindsquence (0)<br/>&gt; subjectivalized (0)<br/>&gt; subjectivalized (0)<br/>&gt; subjectivalize</pre> |         | > rdnSequence: 6 items (id-at-local                                                                  | ityName=Diegen,id-at-stateOr | <pre>rProvinceName=Belgium,id-at-common</pre> | Wame+cucm-EC.steven.la | b,id-at-organi | zationalUnitName=TAC,id-at-organizationName=Cisco,id-at-countryName=BE)                                                                           |
| <pre>&gt; subject: rdnSequence (0)<br/>&gt; subject:vDilCxcginfo<br/>v extension: 5 items<br/>&gt; Extension (id-ce-texpusage)<br/>&gt; Extension (id-ce-texpusage)<br/>&gt; Extension (id-ce-texpusage)<br/>&gt; Extension (id-ce-texpusage)<br/>&gt; Extension (id-ce-texpusage)</pre>                                                                                                    |         | > validity                                                                                           |                              |                                               |                        |                |                                                                                                    |
| > subjectivalickeginfo<br>v extensions : 5 items<br>> Extension (Li-ce-trypusage)<br>> Extension (Li-ce-trypusage)<br>> Extension (Li-ce-trypusage)<br>> Extension (Li-ce-trypusage)<br>> Extension (Li-ce-trypusage)                                                                                                    |         | > subject: rdnSequence (0)                                                                           |                              |                                               |                        |                |                                                                                                    |
| <pre>v extension: 5 items &gt; Extension (id-ce-kgusage) &gt; Extension (id-ce-kgusage) &gt; Extension (id-ce-kgusage) &gt; Extension (id-ce-kgusage) &gt; Extension (id-ce-kgusage) &gt; Extension (id-ce-kgusage)</pre>                                                                                                    |         | > subjectPublickeyInfo                                                                               |                              |                                               |                        |                |                                                                                                    |
| > Extension (Li-c-e-extra/subject/sepident/sint)<br>> Extension (Li-c-e-extra/subject/sepident/sint)<br>> Extension (Li-c-e-basicconstraints)                                                                                                    |         | <pre>v extensions: s items</pre>                                                                     |                              |                                               |                        |                |                                                                                                    |
| <pre>&gt; Extension (u=&lt;==xxxyosger) &gt; Extension (u=&lt;==xybetxyosger) &gt; Extension (u=&lt;==xybetxyosger) &gt; Extension (u=&lt;==xybetxyosger) &gt; Extension (u=&lt;==xybetxyosger) &gt; Extension (u=&lt;==xybetxyosger) &gt; Extension (u=&lt;=xybetxyosger) &gt; Extension (u=&lt;=xybetx</pre>                                                                                                    |         | <pre>&gt; Extension (id co outfould and)</pre>                                                       |                              |                                               |                        |                |                                                                                                    |
| <ul> <li>Extension (List-c-basicconstraints)</li> <li>Extension (List-c-basicconstraints)</li> </ul>                                                                                                    |         | Extension (id-ce-extRe)usage)                                                                        | (inc)                        |                                               |                        |                |                                                                                                    |
| A RANDOWN AND AND AND AND AND AND AND AND AND AN                                                                                                    |         | <ul> <li>Extension (id-ce-subject/eyioentia)</li> <li>Extension (id-ce-subject/eyioentia)</li> </ul> | Taer)                        |                                               |                        |                |                                                                                                    |
| Y PRIPOSED [10:CF:SUDJECTATINEE]                                                                                                    |         | v Extension (id-ce-subjectaltuane)                                                                   | 7                            |                                               |                        |                |                                                                                                    |
| Extension Id: 2.5.20.17 (id.cs.subjectalthame)                                                                                                    |         | Extension Id: 2.5.29.17 (id.ce.                                                                      | subjectAltName)              |                                               |                        |                |                                                                                                    |
| v GeneralManes: 1 iten                                                                                                    |         | ✓ GeneralNames: 1 item                                                                               |                              |                                               |                        |                |                                                                                                    |
| v Generalisme: discusse (2)                                                                                                    |         | <pre>✓ GeneralName: dVSName (2)</pre>                                                                |                              |                                               |                        |                |                                                                                                    |
| dhShame: cucm.steven.lab                                                                                                    |         | dNSName: cucm.steven.lab                                                                             |                              |                                               |                        |                |                                                                                                    |
| > algorithmIdentifier (ecdsa-with-Sw4304)                                                                                                    |         | > algorithmIdentifier (ecdsa-with-SHA384                                                             | •)                           |                                               |                        |                |                                                                                                    |
| Padding: 0                                                                                                    |         | Padding: 0                                                                                           |                              |                                               |                        |                |                                                                                                    |
| encrypted: 3054023012543bd5ebe74570b1171eb489ff03b060cd80d8                                                                                                    |         | encrypted: 3064023012543bd5ebe74570b11                                                               | 71eb489ff03b060cd80d8        |                                               |                        |                |                                                                                                    |
| > TLSv1.2 Record Layer: Handshake Protocol: Server Key Exchange                                                                                                    | > TL    | iv1.2 Record Layer: Handshake Protocol: Server                                                       | Key Exchange                 |                                               |                        |                |                                                                                                    |

En CUCM, en Administración de Cisco Unified OS, puede consultar los certificados en vigor en Seguridad > Administración de certificados, como se muestra, por ejemplo, aquí. Muestra un certificado diferente para tomcat y tomcat-ECDSA donde tomcat está firmado por CA (y es de confianza para Expressway-C) mientras que el certificado tomcat-ECDSA está firmado por sí mismo y no es de confianza para Expressway-C aquí.

| CISCO For Cisco          | Unified Communications Solution                                                                                                    |               |            |                                     |                                                                                                    |               | admin                                                                                                    |
|--------------------------|----------------------------------------------------------------------------------------------------|---------------|------------|-------------------------------------|----------------------------------------------------------------------------------------------------|---------------|----------------------------------------------------------------------------------------------------|
| Show - Settings - 5      | Security · Software Upgrades · Se                                                                                                    | rvices + Help | •          |                                     |                                                                                                    |               |                                                                                                    |
| Certificate List         |                                                                                                    |               |            |                                     |                                                                                                    |               |                                                                                                    |
| 限 Generate Self-signe    | d 🐴 Upload Certificate/Certificate ch                                                                                                    | uain 👔 Down   | load CTL 🧯 | Generate CSR 🔋 Download CSF         | 1                                                                                                    |               |                                                                                                    |
| Cabus.                   |                                                                                                    |               |            |                                     |                                                                                                    |               |                                                                                                    |
| (1) 43 records found     |                                                                                                    |               |            |                                     |                                                                                                    |               |                                                                                                    |
| Certificate List         | (1 - 43 of 43)                                                                                                    |               |            |                                     |                                                                                                    |               | Rows p                                                                                                    |
| Find Certificate List wh | ere Certificate v begins with                                                                                                    | h v           |            | Find Clear Filter 💠 🚥               |                                                                                                    |               |                                                                                                    |
| Certificate *            | Common Name                                                                                                    | Type          | Key Type   | Distribution                        | Issued By                                                                                                    | Expiration    | Description                                                                                                    |
| authg                    | AUTHZ_cuom.steven.lab                                                                                                    | Self-signed   | RSA        | cucm.steven.lab                     | AUTHZ_cuom.steven.lab                                                                                                    | 07/21/2038    | Self-signed certificate generated by system                                                                                                    |
| CaliManager              | cucm.steven.lab                                                                                                    | CA-signed     | RSA        | cucm.steven.lab                     | steven-DC-CA                                                                                                    | 07/13/2022    | Certificate Signed by steven-DC-CA                                                                                                    |
| CallManager-ECDSA        | cucm-EC.steven.lab                                                                                                    | Self-signed   | EC         | cucm.steven.lab                     | cucm-EC.steven.lab                                                                                                    | 02/18/2024    | Self-signed certificate generated by system                                                                                                    |
| CallManager-trust        | steven-DC-CA                                                                                                    | Self-signed   | RSA        | steven-DC-CA                        | steven-DC-CA                                                                                                    | 06/01/2025    | Signed Certificate                                                                                                    |
| CallManager-trust        | NOMAT-AD-CA                                                                                                    | Self-signed   | RSA        | NOMAT-AD-CA                         | NOMAT-AD-CA                                                                                                    | 04/23/2028    | Signed Certificate                                                                                                    |
| CaliManager-trust        | CAP-RTP-002                                                                                                    | Self-signed   | RSA        | CAP-RTP-002                         | CAP-RTP-002                                                                                                    | 10/10/2023    | This certificate was used to sign the MIC installed on Cisco endpoint. Presence of this certificate allows the end point to communicate securely with UCH using the MIC when associated with a secure profile. |
| CalManager-trust         | CAPF-eb2c64d8                                                                                                    | Self-signed   | RSA        | CAPF-eb2c64d8                       | CAPF-eb2c64d8                                                                                                    | 04/12/2020    |                                                                                                    |
| CallManager-trust        | ms-AD2-CA-1                                                                                                    | Self-signed   | RSA        | ms-AD2-CA-1                         | ms-AD2-CA-1                                                                                                    | 09/11/2024    | Vingto CA                                                                                                    |
| CalManager-trust         | CAP-RTP-001                                                                                                    | Self-signed   | RSA        | CAP-RTP-001                         | CAP-RTP-001                                                                                                    | 02/07/2023    | This certificate was used to sign the MIC installed on Cisco endpoint. Presence of this certificate allows the end point to communicate securely with UCH using the MIC when associated with a secure profile. |
| CallManager-trust        | NOMAT-CA-10                                                                                                    | Self-signed   | RSA        | NOMAT-CA-10                         | NOMAT-CA-10                                                                                                    | 08/11/2027    | Signed Certificate                                                                                                    |
| CalManager-trust         | Cisco Root CA M2                                                                                                    | Self-signed   | RSA        | Cisco Root CA M2                    | Cisco Root CA M2                                                                                                    | 11/12/2037    | This certificate was used to sign the MIC installed on Cisco endpoint. Presence of this certificate allows the end point to communicate securely with UCH using the MIC when associated with a secure profile. |
| CallManager-trust        | ACT2 SUDE CA                                                                                                    | CA-signed     | RSA        | ACT2 SUDI CA                        | Cisco Root CA 2048                                                                                                    | 05/14/2029    | This certificate was used to sign the MIC installed on Cisco endpoint. Presence of this certificate allows the end point to communicate securely with UCH using the MIC when associated with a secure profile. |
| CalManager-trust         | vnoto-ACTIVE-DIR-CA                                                                                                    | Self-signed   | RSA        | vnotp-ACTIVE-DIR-CA                 | vngtp-ACTEVE-DIR-CA                                                                                                    | 02/10/2024    | VNGTP-CA                                                                                                    |
| CaliManager-trust        | Cisco Root CA 2048                                                                                                    | Self-signed   | RSA        | Cisco Root CA 2048                  | Cisco Root CA 2048                                                                                                    | 05/14/2029    | This certificate was used to sign the MIC installed on Cisco endpoint. Presence of this certificate allows the end point to communicate securely with UCH using the MIC when associated with a secure profile. |
| CaliManager-trust        | Cisco Manufacturing CA                                                                                                    | CA-signed     | RSA        | Cisco Manufacturing CA              | Cisco Root CA 2048                                                                                                    | 05/14/2029    | This certificate was used to sign the MIC installed on Cisco endpoint. Presence of this certificate allows the end point to communicate securely with UCH using the MIC when associated with a secure profile. |
| CallManager-trust        | Cisco Manufacturing CA SHA2                                                                                                    | CA-signed     | RSA        | Cisco Manufacturing CA SHA2         | Cisco Root CA M2                                                                                                    | 11/12/2037    | This certificate was used to sign the MIC installed on Cisco endpoint. Presence of this certificate allows the end point to communicate securely with UCH using the MIC when associated with a secure profile. |
| CaliManager-trust        | dccomics-WONDERWOMAN-CA                                                                                                    | Self-signed   | RSA        | dccomics-WONDERWOMAN-CA             | dccomics-WONDERWOMAN-CA                                                                                                    | 09/19/2037    | CA-byantum                                                                                                    |
| CalManager-trust         | CAPF-616421bc                                                                                                    | Self-signed   | RSA        | CAPF-616421bc                       | CAPF-616421bc                                                                                                    | 07/12/2025    |                                                                                                    |
| CAPF                     | CAPF-616421bc                                                                                                    | Self-signed   | RSA        | cucm.steven.lab                     | CAPF-616421bc                                                                                                    | 07/12/2025    | Self-signed certificate generated by system                                                                                                    |
| CAPF-trust               | CAP-RTP-002                                                                                                    | Self-signed   | RSA        | CAP-RTP-002                         | CAP-RTP-002                                                                                                    | 10/10/2023    | This certificate was used to sign the MIC installed on Cisco endpoint. Presence of this certificate allows the end point to communicate securely with UCN using the MIC when associated with a secure profile. |
| CAPF-trust               | CAPF-eb2c64d8                                                                                                    | Self-signed   | RSA        | CAPF-eb2c64d8                       | CAPF-eb2c64d8                                                                                                    | 04/12/2020    |                                                                                                    |
| CAPF-trust               | CAP-RTP-001                                                                                                    | Self-signed   | RSA        | CAP-RTP-001                         | CAP-RTP-001                                                                                                    | 02/07/2023    | This certificate was used to sion the MIC installed on Cisco endooint. Presence of this certificate allows the end point to communicate securely with UCN using the MIC when associated with a secure profile. |
| CAPF-trust               | Cisco Root CA M2                                                                                                    | Self-signed   | RSA        | Cisco Root CA M2                    | Cisco Root CA M2                                                                                                    | 11/12/2037    | This certificate was used to sion the MIC installed on Cisco endooint. Presence of this certificate allows the end point to communicate securely with UCH using the MIC when associated with a secure profile. |
| CAPF-trust               | ACT2 SUDE CA                                                                                                    | CA-signed     | RSA        | ACT2 SUDI CA                        | Cisco Root CA 2048                                                                                                    | 05/14/2029    | This certificate was used to sign the MIC installed on Cisco endooint. Presence of this certificate allows the end point to communicate securely with UCH using the MIC when associated with a secure profile. |
| CAPF-trust               | Cisco Root CA 2048                                                                                                    | Self-signed   | RSA        | Cisco Root CA 2048                  | Cisco Root CA 2048                                                                                                    | 05/14/2029    | This certificate was used to sion the MIC installed on Cisco endpoint. Presence of this certificate allows the end point to communicate securely with UCH using the MIC when associated with a secure profile. |
| CAPF-trust               | Cisco Manufacturing CA                                                                                                    | CA-signed     | RSA        | Cisco Manufacturing CA              | Cisco Root CA 2048                                                                                                    | 05/14/2029    | This certificate was used to sion the MIC installed on Cisco endooint. Presence of this certificate allows the end point to communicate securely with UCH using the MIC when associated with a secure profile. |
| CAPF-trust               | Cisco Manufacturino CA SHA2                                                                                                    | CA-signed     | RSA        | Cisco Manufacturino CA SHA2         | Cisco Root CA M2                                                                                                    | 11/12/2037    | This certificate was used to sion the MIC installed on Cisco endooint. Presence of this certificate allows the end point to communicate securely with UCH using the MIC when associated with a secure profile. |
| CAPF-trust               | CAPE-616421bc                                                                                                    | Self-signed   | RSA        | CAPE-616421bc                       | CAPE-616421bc                                                                                                    | 07/12/2025    |                                                                                                    |
| insec                    | curren streven lab                                                                                                    | Self-signed   | RSA        | ourm steven lab                     | cucm steven lab                                                                                                    | 07/12/2025    | Salf-sionad cartificate generated by system                                                                                                    |
| insec-trust              | cucm steven Jab                                                                                                    | Self-signed   | RSA        | ourm steven Jab                     | cucm steven lab                                                                                                    | 07/12/2025    | Trust Certificate                                                                                                    |
| ITLRecovery              | ITLRECOVERY cucm steven lab                                                                                                    | Self-signed   | RSA        | ourm steven lab                     | ITLRECOVERY cucm steven lab                                                                                                    | 02/14/2039    | Self-signed certificate generated by system                                                                                                    |
| tomcat                   | curren sheven Jah                                                                                                    | C&-signed     | RSA        | ouron steven Jab                    | steven-DC-CA                                                                                                    | 07/10/2024    | Certificate Stoned by these DC-CA                                                                                                    |
| tomcat-ECDSA             | cucm-EC steven lab                                                                                                    | CSR Only      | EC.        | cucm.steven.lab                     |                                                                                                    |               |                                                                                                    |
| tomcat-ECDSA             | cucm-EC steven Jab                                                                                                    | Self-signed   | FC .       | ouron steven Jab                    | cucm-EC steven lab                                                                                                    | 07/25/2023    | Self-signed certificate generated by system                                                                                                    |
| tomcat-trust             | steven-DC-CA                                                                                                    | Self-signed   | RSA        | steven-DC-CA                        | steven-DC-CA                                                                                                    | 06/01/2025    | Trust Certificate                                                                                                    |
| tomcat-trust             | NOMAT-AD-CA                                                                                                    | Self-signed   | RSA        | NOMAT-AD-CA                         | NOMAT-AD-CA                                                                                                    | 04/23/2028    | Sioned Certificate                                                                                                    |
| tomcat-trust             | cucm-EC steven lab                                                                                                    | Self-signed   | EC         | cucm.steven.lab                     | cucm-EC.steven.lab                                                                                                    | 07/25/2023    | Trut Certificate                                                                                                    |
| tomcat-brust             | cucm steven lab                                                                                                    | CA-signed     | RSA        | curm steven lab                     | steven-DC-CA                                                                                                    | 07/10/2024    | Trut Certificate                                                                                                    |
| tomcat-brust             | cupt-EC steven Jab                                                                                                    | Salf-sinned   | EC.        | curs steven lab                     | cups-EC steven lab                                                                                                    | 07/25/2023    | Trut Certificate                                                                                                    |
| homeal-brust             | NOMAT-CA-10                                                                                                    | Salf-sinned   | RSA        | NOMAT-CA-10                         | NOMAT-CA-10                                                                                                    | 08/11/2027    | Group Cartificate                                                                                                    |
| home all design          | vente ACTIVE DIR.CA                                                                                                    | Calf.sinned   | PSA        | vento-ACTIVE-DIR-CA                 | vente-ACTIVE-DIR-CA                                                                                                    | 02/10/2024    | Trut Cartificata                                                                                                    |
| home all design          | dreamine and a second                                                                                                    | Calif.sinned  | PCA        | decomics. WONDERWOMAN.CA            | dromine WOADERWOALAN.CA                                                                                                    | 09/19/2027    | CA Brunn                                                                                                    |
| 101111011111010          | AND A REAL PROPERTY AND A REAL PROPERTY AND A | and any set   | 1100       | And the second second second second | and a second second sec | 477 #37 69437 | ALL IN STATE                                                                                                    |

## 2. La dirección de conexión (FQDN o IP) no está incluida en el certificado

Aparte del almacén de confianza, el servidor de tráfico de MRA también verifica la dirección de conexión hacia la que realiza la solicitud el cliente MRA. Por ejemplo, cuando ha configurado en

CUCM en **System > Server** su CUCM con la dirección IP (10.48.36.215), Expressway-C anuncia esto como tal al cliente y las solicitudes posteriores del cliente (procesadas a través de Expressway-C) se dirigen hacia esta dirección.

Cuando esa dirección de conexión en particular no está contenida en el certificado del servidor, la verificación de TLS también falla y se arroja un error 502 que resulta en una falla de inicio de sesión de MRA, por ejemplo.

```
2022-07-11T19:49:01.472+02:00 vcsc traffic_server[3916]: UTCTime="2022-07-11 17:49:01,472"
Module="network.http.trafficserver" Level="DEBUG": Detail="Receive Request" Txn-id="144"
TrackingID="0a334fa8-41e9-4b97-adf4-e165372c38cb" Src-ip="127.0.0.1" Src-port="30044" Last-via-
addr=""
HTTPMSG:
GET http://vcs_control.steven.lab:8443/c3RldmVuLmxhYi9odHRwcy8xMC400C4zNi4yMTUvODQ0Mw/cucm-
uds/user/emusk/devices?max=100 HTTP/1.1
. . .
2022-07-11T19:49:01.478+02:00 vcsc traffic_server[3916]: UTCTime="2022-07-11 17:49:01,478"
Module="network.http.trafficserver" Level="INFO": Detail="Sending Request" Txn-id="144"
TrackingID="0a334fa8-41e9-4b97-adf4-e165372c38cb" Dst-ip="10.48.36.215" Dst-port="8443" Msg="GET
/cucm-uds/user/emusk/devices?max=100 HTTP/1.1"
2022-07-11T19:49:01.478+02:00 vcsc traffic_server[3916]: UTCTime="2022-07-11 17:49:01,478"
Module="network.http.trafficserver" Level="DEBUG": Detail="Sending Request" Txn-id="144"
TrackingID="0a334fa8-41e9-4b97-adf4-e165372c38cb" Dst-ip="10.48.36.215" Dst-port="8443"
HTTPMSG:
GET /cucm-uds/user/emusk/devices?max=100 HTTP/1.1
2022-07-11T19:49:01.491+02:00 vcsc traffic_server[3916]: [ET_NET 2] WARNING: SNI (10.48.36.215)
not in certificate. Action=Terminate server=10.48.36.215(10.48.36.215)
```

2022-07-11T19:49:01.491+02:00 vcsc traffic\_server[3916]: [ET\_NET 2] ERROR: SSL connection failed for '10.48.36.215': error:1416F086:SSL routines:tls\_process\_server\_certificate:certificate verify failed

Donde c3RldmVuLmxhYi9odHRwcy8xMC40OC4zNi4yMTUvODQ0Mw se traduce (base64 - <u>https://www.base64decode.org/</u>) a steven.lab/https/10.48.36.215/8443, que muestra que debe hacer la conexión hacia 10.48.36.215 como la dirección de conexión en lugar de a cucm.steven.lab. Como se muestra en las capturas de paquetes, el certificado Tomcat de CUCM no contiene la dirección IP en la SAN y, por lo tanto, se produce el error.

# Cómo validarlo fácilmente

Puede validar si se encuentra con este cambio de comportamiento fácilmente con los siguientes pasos:

1. Inicie el registro de diagnóstico en los servidores de Expressway-E y C (idealmente con TCPDumps habilitado) desde **Mantenimiento > Diagnóstico > Registro de diagnóstico** (en caso de un clúster, es suficiente iniciarlo desde el nodo principal)

2. Intente iniciar sesión en MRA o pruebe la funcionalidad dañada después de la actualización

3. Espere hasta que falle y luego detenga el registro de diagnóstico en los servidores de Expressway-E y C (en caso de un clúster, asegúrese de recopilar los registros de cada nodo individual del clúster)

4. Cargue y analice los registros en la herramienta Collaboration Solution Analyzer

5. Si se encuentra con el problema, recoge las líneas de error y advertencia más recientes relacionadas con este cambio para cada uno de los servidores afectados

| Â                                                                 | Collaboration Solutions Analyzer                                            | Preview © UTC                                                                                                    | r ? 0                                                                              |
|-------------------------------------------------------------------|-----------------------------------------------------------------------------|----------------------------------------------------------------------------------------------------|------------------------------------------------------------------------------------|
| Tools                                                             | Diagnostic overview                                                         | sues found No issue Not applicable Missing Information Potential problem                                                                                                    |                                                                                    |
| Toda 5<br>Log<br>Analyzer<br>T<br>Cuptorel<br>Mark<br>Doignostics | s<br>Q. Search<br>Coll<br>Coll (53)<br>Configuration (29)<br>Defects only ● | a bit all wind in any deplote in deploted in any deploted in any deploted in an | Contguration<br>Contguration<br>Contguration<br>Contguration<br>MBA<br>discovering |

firma de diagnóstico de CA

| Â                                                      | Collaboration Solutions Analy<br>cisco Log Analyzer                                                                       | Zeer Preview © UTC                                                                                                    | <b>#</b> ? 0                                                                               |
|--------------------------------------------------------|----------------------------------------------------------------------------------------------------|----------------------------------------------------------------------------------------------------|--------------------------------------------------------------------------------------------|
| Tools >                                                | Diagnostic overview                                                                                                    | Issues found No issue Not applicable Missing information Potential problem                                                                                                    |                                                                                            |
| Log<br>Analyzer<br>T<br>Digwards<br>Digwards<br>Anayon | Q: Search         Pecult Category         P: Category         MRA (51)         Or Configuration (39)         Defects only | Table into in the presence of the configuration into the large intermediate into the large intermediate into the large intermediate into the large intermediate into the large intermediate into the large intermediate into the large intermediate into the large intermediate into the large intermediate into the large intermediate intermediate into the large intermediate into the large intermediate intermediate interm | Configuration<br>Configuration<br>Configuration<br>Configuration<br>MBIA<br>en discovering |

Firma de diagnóstico SNI

# Solución

La <u>solución a largo plazo</u> es asegurarse de que la verificación de TLS funcione correctamente. La acción que se debe realizar depende del mensaje de advertencia que se muestre.

Cuando observe la ADVERTENCIA: Error al comprobar el certificado de servidor principal para (<FQDN-o-IP-servidor>). Action=Terminate Error=self signed certificate

server=cucm.steven.lab(10.48.36.215) **depth=x** message, entonces debe actualizar el almacén de confianza en los servidores de Expressway-C en consecuencia. Con la cadena de CA que firmó este certificado (profundidad > 0) o con el certificado autofirmado (profundidad = 0) de **Mantenimiento > Seguridad > Certificado de CA de confianza**. Asegúrese de realizar esta acción en todos los servidores del clúster. Otra opción sería firmar el certificado remoto por una CA conocida en el almacén de confianza de Expressway-C.

Nota: Expressway no permite cargar dos certificados diferentes (autofirmados, por ejemplo) en el almacén de confianza de Expressway que tienen el mismo nombre común (CN) que según el ld. de error de Cisco <u>CSCwa12905</u>. Para corregir esto, mueva a certificados firmados por CA o actualice CUCM a la versión 14 donde puede volver a utilizar el mismo certificado (autofirmado) para Tomcat y CallManager.

Cuando observe la *ADVERTENCIA: SNI (<server-FQDN-or-IP>) no está en el* mensaje del *certificado*, entonces indica que este FQDN o IP del servidor no está contenido dentro del certificado que se presentó. Puede adaptar el certificado para incluir esa información o puede modificar la configuración (como en CUCM en Sistema > Servidor para que se incluya en el certificado del servidor) y luego actualizar la configuración en el servidor de Expressway-C para que se tenga en cuenta.

La <u>solución a corto plazo</u> consiste en aplicar la solución alternativa según lo documentado para recurrir al comportamiento anterior anterior a X14.2.0. Puede realizar esto a través de la CLI en los nodos del servidor de Expressway-C con el comando recién introducido:

xConfiguration EdgeConfigServer VerifyOriginServer: Off

#### Acerca de esta traducción

Cisco ha traducido este documento combinando la traducción automática y los recursos humanos a fin de ofrecer a nuestros usuarios en todo el mundo contenido en su propio idioma.

Tenga en cuenta que incluso la mejor traducción automática podría no ser tan precisa como la proporcionada por un traductor profesional.

Cisco Systems, Inc. no asume ninguna responsabilidad por la precisión de estas traducciones y recomienda remitirse siempre al documento original escrito en inglés (insertar vínculo URL).